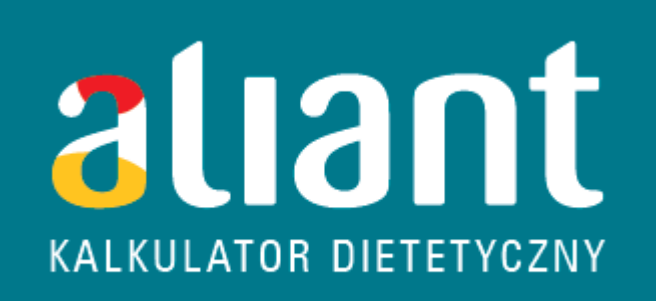

# Instrukcja obsługi

wersja: 4.3.2

# Spis treści

| 1. ROZPOCZĘCIE PRACY Z PROGRAMEM                                                       | 2  |
|----------------------------------------------------------------------------------------|----|
| Krok 1: założenie kartoteki nowemu pacjentowi (Pacjenci – Kartoteka pacjentów – Dodaj) | 2  |
| Krok 2: wybór pacjenta, dla którego będziemy układać dietę                             | 4  |
| Krok 3: wybór bazy produktów i potraw                                                  | 4  |
| Krok 4: konfiguracja ustawień programu                                                 | 6  |
| 2. ORGANIZACJA OKNA GŁÓWNEGO                                                           | 10 |
| 3. DODAWANIE / EDYCJA PRODUKTÓW                                                        | 11 |
| 3.1. Dodawanie produktów                                                               | 11 |
| 3.2. Edycja produktów                                                                  | 11 |
| 3.3. Wprowadzanie miar domowych                                                        | 11 |
| 4. DODAWANIE NOWYCH POTRAW                                                             | 13 |
| 5. UKŁADANIE JADŁOSPISÓW                                                               | 16 |
| 5.1. Dodawanie produktu / potrawy do posiłku                                           | 16 |
| 5.2. Edycja danych w ramach posiłku                                                    | 18 |
| 5.3. Zapisywanie posiłków / jadłospisów                                                | 20 |
| 5.4. Wydruk diety                                                                      | 23 |
| 5.5. Przesyłanie diety poprzez e-mail                                                  | 25 |
| 6. FUNKCJA "PODPOWIEDZ"                                                                | 27 |
| 7. IMPORT BAZY PRODUKTÓW INSTYTUTU ŻYWNOŚCI I ŻYWIENIA LUB USDA                        | 28 |
| 8. ARCHIWIZACJA BAZY DANYCH                                                            | 30 |
| 9. WYMIANA KOMPUTERA NA NOWY                                                           | 30 |
| 10. INSTALACJA PROGRAMU                                                                | 30 |
| 11. PIERWSZE URUCHOMIENIE PROGRAMU                                                     | 33 |

# **1. ROZPOCZĘCIE PRACY Z PROGRAMEM.**

# Krok 1: założenie kartoteki nowemu pacjentowi (Pacjenci – Kartoteka pacjentów – Dodaj)

| arta pacjenta    |                     |                  |                  |                           |          |                |               | 2          |
|------------------|---------------------|------------------|------------------|---------------------------|----------|----------------|---------------|------------|
| _ dane identyfik | (acyjne             |                  |                  |                           |          |                |               |            |
| nazwisko [       | test_1              |                  | data urodzenia   | ∋ (RRRR-MM-DD             | ) 1976-0 | 2-02           | wiek 35       |            |
| imię [           | test_1              |                  | 🖲 kobiet         | a <mark>O</mark> mężc     | zyzna    | wz             | rost [cm] 176 |            |
| telefon          |                     | mail             |                  |                           |          | w              | aga [kg] 79   |            |
| – Aktywność fiz  | yczna               |                  |                  |                           |          |                |               | k          |
| 🖲 mała           | C średnia           | C duża           |                  | • nie dot                 | tyczy C  | karmiąca       | O ciężam      | ia         |
| Wakaźnik BMI     | 25.5036             | Ocena masy caiła | 3                | nadwaga                   |          |                |               |            |
| Zapotrzebowa     | anie na składniki p | okarmowe         |                  |                           |          |                |               |            |
|                  | 22%                 |                  | 64%              | 1                         | 14%      | energia (kca   | I] 2214.0     |            |
| tłuszcze [g]     | 53.6                | węglowodany [g]  | 353.9            | białko (g)                | 79.0     | ]              |               |            |
| Ca [mg]          | 900                 | Fe [mg]          | 18               | błonnik [mg]              | 20       | vit A [µg]     | 800           |            |
| vit B1 [mg]      | 1.7                 | vit B2 [mg]      | 1.6              | vit C [mg]                | 70       | wypełnij w     | g norm Ś.Ziem | ański 1994 |
| Aminokw          | lasy                |                  |                  |                           |          | . 100 M        |               | 1          |
| iz               | oleucyna [mg]       | 01.0             | metionina + c    | ysteina   1501.0          | trypto   | fan [mg] 3     | 95.0          |            |
|                  | leucyna [mg] 33     | 18.0 fei         | nyloalanina + ty | <sub>vrozyna</sub> 2607.0 | wa       | lina [mg]   18 | 96.0          |            |
|                  | lizyna [mg] 30      | 02.0             | treonina         | a [mg] 1580.0             | Γ h      | istydyna   11  | 06.0          |            |
|                  | wypełnij RDA wg [   | )RI, USA 2005    | (                |                           |          |                |               |            |
|                  |                     |                  |                  |                           |          |                |               |            |
|                  |                     |                  |                  |                           |          | Ť.,            | Ana da in     | 730107     |
|                  |                     |                  |                  |                           |          |                | snaia         |            |

**1.** Zakładanie kartoteki nowego pacjenta / edycja danych pacjenta.

Po wprowadzeniu podstawowych danych dotyczących nowego pacjenta (płeć, wzrost, waga, stopień aktywności fizycznej, stan fizjologiczny), należy wybrać "wypełnij wg norm Ś.Ziemlański 1994". Program automatycznie wyliczy zapotrzebowanie na energię oraz na podane składniki odżywcze według norm ustalonych na poziomie tzw. "zalecanego spożycia". Podane wartości można edytować wg potrzeb, a więc możemy zmniejszyć lub zwiększyć zapotrzebowanie na dany składnik. Na oknie głównym program porównuje wyniki wartości energetycznej i odżywczej z normami oraz kontroluje % ich realizacji. Żółty kolor – oznacza realizację poniżej 90% ustalonego zapotrzebowania (=za mało), zielony - między 90 a 110% (=w sam raz), czerwony - powyżej 110% zapotrzebowania (=za dużo):

| 1                     | energia (kcal) | białko (g) | tłuszcze [g] | węglowodany (g) | błonnik [mg] | Ca [mg] | Fe [mg] | vit A [µg] | vit B1 [mg] | vit B2 [mg] | vit C [mg] |
|-----------------------|----------------|------------|--------------|-----------------|--------------|---------|---------|------------|-------------|-------------|------------|
| Zapotrzebowanie       | 2311.0         | 89.0       | 77.0         | 494.0           | 20.0         | 900.0   | 18.0    | 800.0      | 1.7         | 1.6         | 70.0       |
| 1 dzień % realizacji  | 63.0           | 101.5      | 51.6         | 43.4            | 160.8        | 121.6   | 72.9    | 347.1      | 88.6        | 151.1       | 592.5      |
| 2 dzień % realizacji  | 68.0           | 95.9       | 54.3         | 49.4            | 160.3        | 141.3   | 68.3    | 94.5       | 77.9        | 151.0       | 372.0      |
| 3 dzień % realizacji  | 55.4           | 92.7       | 42.4         | 37.1            | 130.7        | 101.8   | 63.8    | 219.7      | 53.8        | 116.0       | 457.9      |
| 4 dzień % realizacji  | 55.2           | 90.7       | 56.9         | 34.5            | 164.0        | 81.1    | 82.0    | 325.3      | 103.5       | 142.2       | 221.7      |
| 5 dzień % realizacji  | 68.4           | 100.8      | 58.7         | 46.4            | 163.1        | 94.6    | 73.0    | 101.4      | 132.9       | 128.2       | 489.9      |
| 6 dzień % realizacji  | 70.0           | 100.4      | 59.3         | 49.4            | 165.3        | 142.9   | 59.5    | 228 3      | 71.1        | 137.2       | 353.2      |
| 7 dzień % realizacji  | 66.8           | 103.2      | 59.6         | 46.0            | 190.1        | 83.8    | 62.1    | 221.6      | 73.8        | 118.6       | 364.5      |
| 8 dzień % realizacji  | 55.4           | 98.4       | 45.7         | 36.3            | 138,7        | 115.7   | 52.2    | 105.9      | 68.4        | 125.1       | 468.1      |
| 9 dzień % realizacji  | 54.7           | 85.5       | 40.6         | 39.2            | 148.3        | 99.4    | 69.4    | 135.5      | 83.1        | 124.5       | 459.8      |
| 10 dzień % realizacji | 68.6           | 107.8      | 62.1         | 46.2            | 188.2        | 128.2   | 102.9   | 147.0      | 87.8        | 146.8       | 572.8      |
| średni % realizacji   | 62.5           | 97.7       | 53.1         | 42.8            | 161.0        | 111.0   | 70.6    | 192.6      | 84.1        | 134.1       | 435.2      |

2. Podsumowania dla poszczególnych dni diety - % realizacji zapotrzebowania na energię i wybranych składników odżywczych dla poszczególnych dni oraz średni % realizacji energii oraz składników odżywczych w ciągu całej diety (np. wszystkie 10 dni).

W przypadku zmiany % udziału białek, węglowodanów i tłuszczów w pokryciu zapotrzebowania na energię można użyć suwaka.

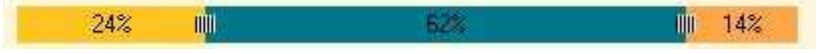

Przy określeniu zapotrzebowania na aminokwasy egzogenne należy wybrać klawisz 'wypełnij RDA wg DRI, USA 2005". Program automatycznie wyliczy zapotrzebowanie na poziomie RDA czyli na poziomie zalecanego spożycia. Na oknie głównym wyświetlą się te aminokwasy, dla których w karcie pacjenta określono wartość. Np.:

| izoleucyna [mg] | 1501.0 | metionina + cysteina     | 0.0 | tryptofan [mg] |     |
|-----------------|--------|--------------------------|-----|----------------|-----|
| leucyna (mg)    | 0.0    | fenyloalanina + tyrozyna | 0.0 | walina (mg)    |     |
| lizvna (mg)     | 0.0    | treonina [mg]            | 0.0 | histydyna      | 110 |

Rys. 3. Określenie zapotrzebowania na aminokwasy egzogenne wg DRI, USA 2005 na poziomie RDA, czyli zalecanego spożycia.

#### i okno główne:

| energia [kcal] | białko (g) | tłuszcze [g] | węglowodany (g) | błonnik [mg] | Ca [mg] | Fe [mg] | vit A [µg] | vit B1 [mg] | vit 82 [mg] | vit C [mg] | histydyna [mg] | izoleucyna [ |
|----------------|------------|--------------|-----------------|--------------|---------|---------|------------|-------------|-------------|------------|----------------|--------------|
| 2200.0         | 78.5       | 58.9         | 338.9           | 20.0         | 900.0   | 18.0    | 800.0      | 1.7         | 1.6         | 70.0       | 1106.0         | 1501.0       |

## Krok 2: wybór pacjenta, dla którego będziemy układać dietę

# Na wybranym pacjencie odznaczamy checkbox na lewo od nazwiska i imienia w kolumnie 'lp.'.

| artoteka   | pacjentów                     |                            |            |       |
|------------|-------------------------------|----------------------------|------------|-------|
| lp.        | nazwisko                      | imię                       | data ur    |       |
| <b>1</b>   | test_1                        | test_1                     | 1976-02-02 |       |
| <b>D</b> 2 | test_2                        | test_2                     | 1976       |       |
|            |                               |                            |            |       |
|            |                               |                            |            |       |
|            |                               |                            |            |       |
|            |                               |                            |            |       |
|            |                               |                            |            |       |
|            |                               |                            |            |       |
|            |                               |                            |            |       |
|            |                               |                            |            |       |
|            |                               |                            |            |       |
|            |                               |                            |            |       |
|            |                               |                            |            |       |
|            |                               |                            |            |       |
|            |                               |                            |            |       |
| *) W celu  | wybrania pacjenta zaznacz kwa | dracik obok jego nazwiska. |            |       |
| Doda       | aj Usuń                       |                            | Zam        | nknij |

Rys. 4. Wybrany pacjent, dla którego będziemy układać lub analizować jadłospis.

W każdej chwili możemy dokonać edycji bieżącego profilu pacjenta bądź możemy zmienić osobę, dla której układamy jadłospis wg powyższego schematu. Na górnej belce programu powinna wyświetlić się nazwa profilu, dla którego będziemy układać jadłospis:

| alian    | NT - profesjor | halny kal | kulator | dietety | czny - w | ybrany prof | il: test1 | test1      |             |        |
|----------|----------------|-----------|---------|---------|----------|-------------|-----------|------------|-------------|--------|
| Pacjenci | Baza danych    | Otwórz    | Zapisz  | Drukuj  | Produkt  | Ustawienia  | Cofnij    | Podpowiedz | O programie | Koniec |

### Krok 3: wybór bazy produktów i potraw

Istnieje możliwość pracy z polską bazą produktów i potraw IŻiŻ w Warszawie i/lub amerykańską bazą danych USDA (United States Department of Agriculture) amerykańskiego Ministerstwa Rolnictwa. Jeśli planujemy pracować tylko z polską bazą, należy mieć wyłączoną opcję pracy z bazą USDA, gdyż może to spowolnić pracę programu.

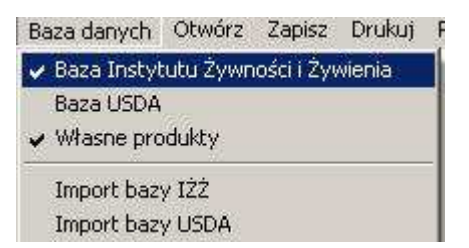

## Krok 4: konfiguracja ustawień programu

|   | Ustawienia | Cofnij     | Podpowiedz       | ) pro | ogramie Koniec |
|---|------------|------------|------------------|-------|----------------|
|   | Wybór sł   | ładnikóv   | v do prezentacji |       | Na wydruku     |
|   | Konfigura  | acja liczb | y dni diety      |       | Do analizy     |
|   | Wygląd v   | vydruku    |                  | 1     | 2001           |
| 1 | 2 dz       | ioń % ro:  | ,<br>alizacii    |       |                |

#### rys. 5. Możliwości konfiguracyjne programu.

#### Wybór składników do analizy jadłospisu lub na wydruku dla pacjenta:

| 🗹 miara domowa     | 🗖 fosfor [mg]           |  |
|--------------------|-------------------------|--|
| 🗹 energia [kcal]   | 🗖 magnez (mg)           |  |
| 🗹 białko [g]       | 🗹 cynk [mg]             |  |
| 🗹 tłuszcze [g]     | 🗖 miedz [mg]            |  |
| 🗹 węglowodany (g)  | 🗖 niacyna (mg)          |  |
| 🗖 błonnik (mg)     | 🗖 vit_b6 [mg]           |  |
| 🗖 Ca (mg)          | 🗖 foliany (μg]          |  |
| 🗖 Fe (mg)          | 🗖 vit_b12 [μg]          |  |
| 🗖 vit A [µg]       | 🗖 kw_tl_nasycone_og [g] |  |
| 🗖 vit B1 (mg)      | 🗖 kw_tl_jedno_og [g]    |  |
| 🗖 vit B2 (mg)      | 🗖 kw_tl_wielo_og [g]    |  |
| 🗖 vit C [mg]       | 🗹 cholesterol [mg]      |  |
| 🗖 kwas asparginowy | 🗖 sacharoza [g]         |  |
| 🗖 vit D (µg)       | 🗖 skrobia [g]           |  |
| 🗖 vit E (mg)       | 🗖 en_z_bialka [%]       |  |
| 🗖 bialko_zw [g]    | 🗖 en_z_tluszczu (%)     |  |
| 🗖 bialko_ros [g]   | 🗖 en_z_weglo [%]        |  |
| 🗖 sod (mg)         |                         |  |
| 🗖 potas [mg]       |                         |  |
|                    |                         |  |

rys. 6. Okno wyboru składników do analizy / na wydruku dla pacjenta.

Możemy wybrać wszystkie składniki lub odznaczyć tylko niektóre, które mają być brane pod uwagę podczas układania i analizowania posiłków, a także na wydruku. Wybrane składniki do analizy jadłospisu mogą się różnić od tych, które zostały wybrane do wydruku dla pacjenta.

| Potrawa <b>finiad</b> II śniad obia | d podw. ko | ol. Razem (1) | śniad. II śniad | obiad po   | dw. kol      | Razem (2) śniad. | II śniad obia | d podw. kol. R   |
|-------------------------------------|------------|---------------|-----------------|------------|--------------|------------------|---------------|------------------|
|                                     |            |               |                 |            |              |                  |               |                  |
|                                     |            | ak ak w       |                 |            |              |                  | May autom     |                  |
| produkt                             | ilość [g]  | miara domowa  | energia [kcal]  | białko (g) | tłuszcze [g] | węglowodany (g)  | cynk [mg]     | cholesterol [mg] |
|                                     |            | 1 <u></u>     |                 |            |              |                  |               |                  |
| suma                                | 0          |               | 0.0             | 0.0        | 0.0          | 0.0              | 0.0           | 0.0              |
| Zapotrzebowanie                     |            |               | 587.8 ÷ 705.3   |            |              |                  |               |                  |
| Realizacja zapotrzebowania %        |            |               | 0.0%            |            |              |                  |               |                  |
| % energii z białka                  | 0%         |               | 0,00,000        |            |              |                  |               |                  |
| % energii z tłuszczy                | 0%         |               |                 |            |              |                  |               |                  |
| % energii z węglowodanów            | 0%         |               |                 |            |              |                  |               |                  |

Rys. 7. Podgląd wybranych składników do analizy jadłospisu.

# Dzień 1

## śniad.

Owsianka multi: płatki zalej mlekiem, po 10-15min dodaj pokrojonego w plasterki banana oraz starte na tarce jabłko. Smacznego:)

| produkt lub potrawa             | ilość [g] | miara domowa  |
|---------------------------------|-----------|---------------|
| Mleko spożywcze, 1,5 % tłuszczu | 106       | 1 szklanka(i) |
| Płatki owsiane                  | 8         | 2 lyżki       |
| Jabłko                          | 64        | 1 średnie     |
| suma:                           | 178.0     |               |

Rys. 8. Podgląd wydruku diety dla pacjenta. Z dostępnych składników wybrano tylko gramaturę oraz miarę domową.

**UWAGA:** przy kolejnej pracy z programem, po wyborze pacjenta, należy iść do konfiguracji ustawień programu i sprawdzić, czy o takie ustawienia nam chodziło. Wprowadzone ustawienia zatwierdzamy klawiszem 'Zapisz'.

#### Konfiguracja posiłków:

Wprowadzamy nazwy posiłków (dowolnie), ich liczbę, rozkład energii oraz długość trwania jadłospisu. Program umożliwia ułożenie diety dla 14 dni. Wprowadzone tutaj nazwy posiłków ukazywane są później na wydruku diety dla pacjenta. Wprowadzone ustawienia zatwierdzamy klawiszem 'Zapisz'.

| Mazura posiklar                                                                                                    |                                                                                     |
|----------------------------------------------------------------------------------------------------|-------------------------------------------------------------------------------------|
| śniad.                                                                                                    |                                                                                     |
| l<br>III śniad                                                                                                    | 5-10                                                                                |
| lobiad                                                                                                    | 30-35                                                                               |
| [nodw                                                                                                    | 5.10                                                                                |
| lpouw.                                                                                                    | 15.00                                                                               |
| a dni: 14                                                                                                    | Anuluj Zap                                                                          |
| va dni: 14<br>vienia<br>zba posiłków<br>O 3 O 4 © 5                                                                | AnulujZap                                                                           |
| va dni: 14<br>vienia<br>zba posiłków<br>O 3 O 4 © 5<br>Nazwa posiłku                                               | Anuluj Zap                                                                          |
| a dni: 14<br>fienia<br>zba posiłków<br>○ 3 ○ 4 ⓒ 5<br>Nazwa posiłku<br>śniad.                                      | Anuluj Zap<br>Rozkład energii na posiłki<br>25 - 30                                 |
| va dni: 14<br>fenia<br>zba posiłków<br>O 3 O 4 O 5<br>Nazwa posiłku<br>śniad.                                      | Anuluj Zap<br>Rozkład energii na posiłki<br>25 - 30<br>5 - 10                       |
| va dni: 14<br>tienia<br>zba posiłków<br>O 3 O 4 © 5<br>Nazwa posiłku<br>śniad.<br>II śniad.                        | Anuluj Zap<br>Rozkład energii na posiłki<br>25 - 30<br>5 - 10<br>10 - 15            |
| va dni: 14<br>fenia<br>zba posiłków<br>O 3 O 4 O 5<br>Nazwa posiłku<br>śniad.<br>II śniad.<br>przekąska 1<br>obiad | Anuluj Zap<br>Rozkład energii na posiłki<br>25 - 30<br>5 - 10<br>10 - 15<br>30 - 35 |

Rys. 9 i 10. Przykładowe konfiguracje ustawień posiłków.

#### Konfiguracja pierwszej strony wydruku:

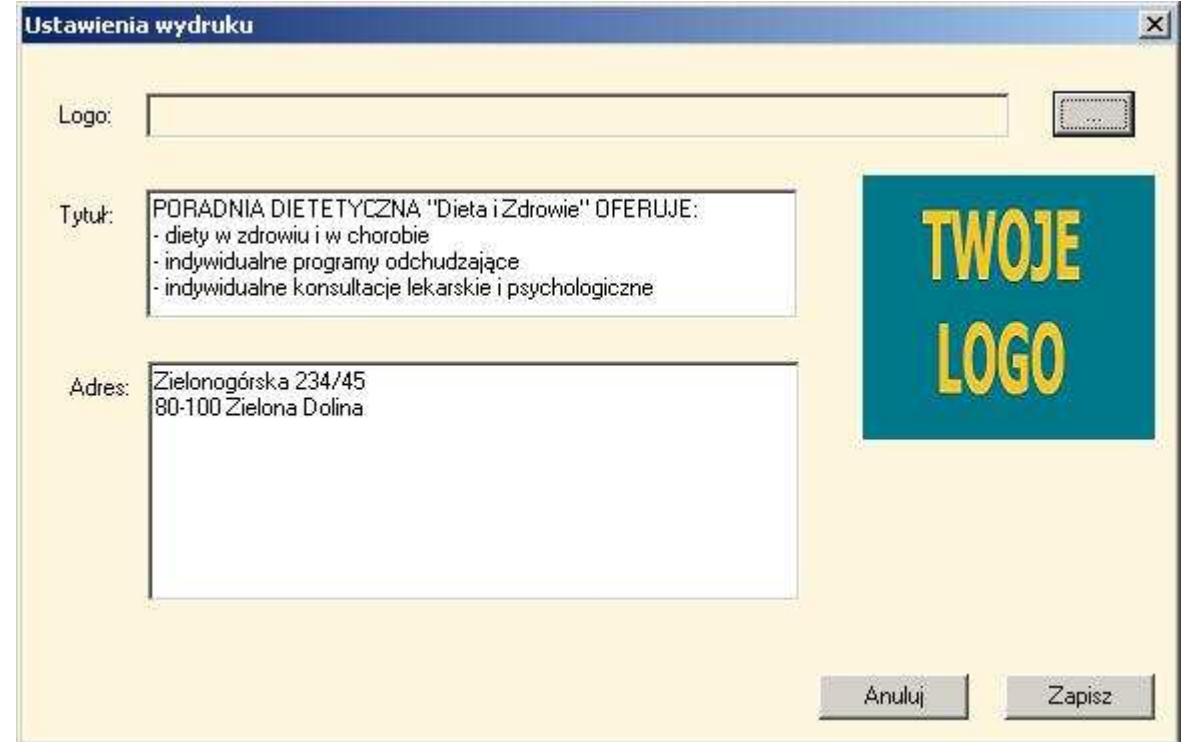

Rys. 11. Konfiguracja pierwszej strony wydruku diety dla pacjenta.

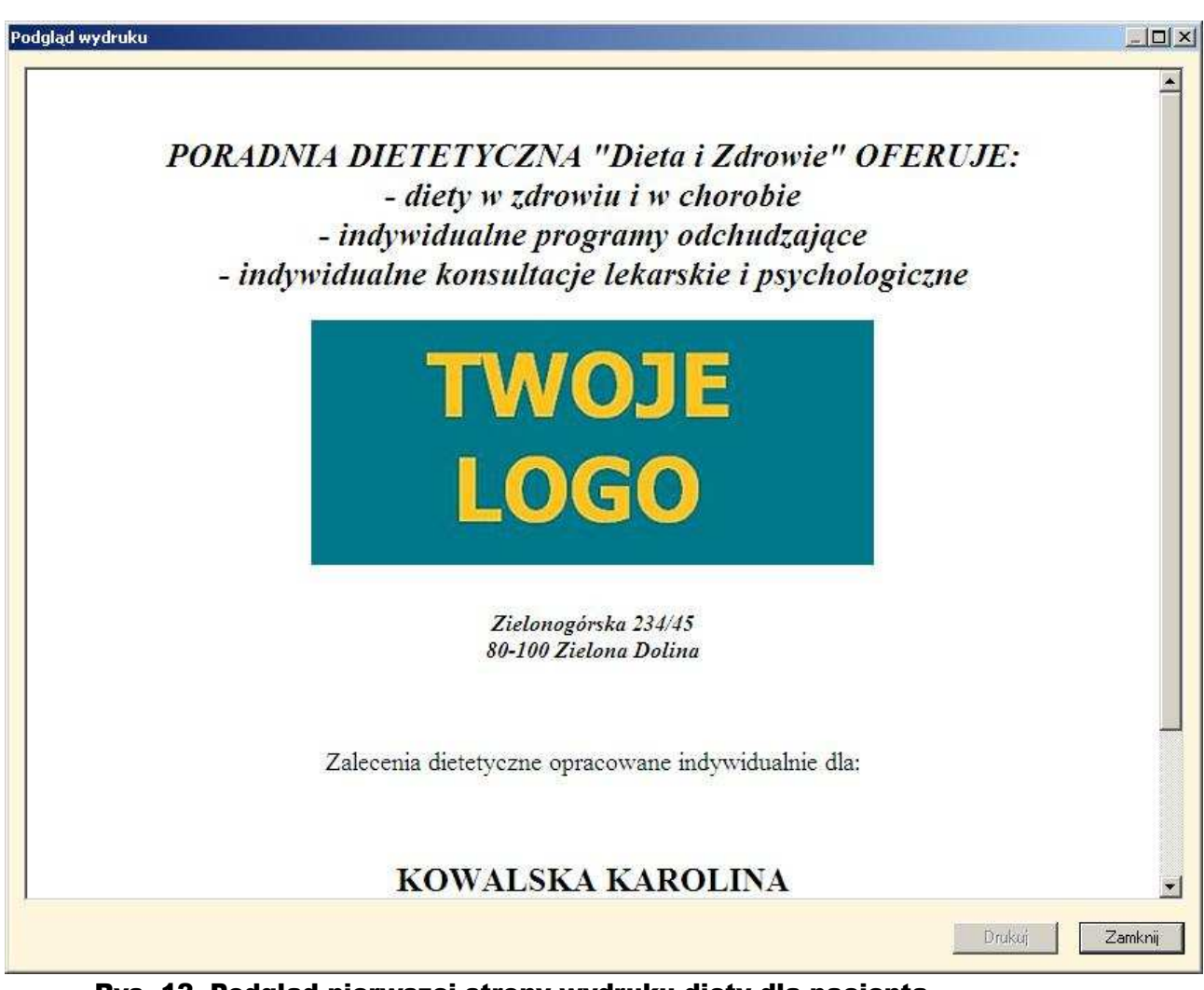

Rys. 12. Podgląd pierwszej strony wydruku diety dla pacjenta.

# 2. ORGANIZACJA OKNA GŁÓWNEGO.

| C STORAGE STORAGE                                                                                                    |                                        | 1                  |                                            |                                 |                                           |                           |                                             |                                        |                         |                         |                          |             |                                    |              |                               |      |                           | _    |
|----------------------------------------------------------------------------------------------------|----------------------------------------|--------------------|--------------------------------------------|---------------------------------|-------------------------------------------|---------------------------|---------------------------------------------|----------------------------------------|-------------------------|-------------------------|--------------------------|-------------|------------------------------------|--------------|-------------------------------|------|---------------------------|------|
| e produktow                                                                                                    |                                        |                    | - 10                                       | energia (kcal                   | j białko (g)                              | truszcze [g]              | węglowodany (g)                             | bronnik [mg]                           | Ca (mg)                 | Fe [mg]                 | vit A [µg]               | vit B1 [mg] | Vit B2 [mg]                        | vit C (mg    |                               |      |                           |      |
| co razem                                                                                                    | <b>•</b>                               | Zapotrzebowa       | nie                                        |                                 | ).0 0                                     | .0 0.0                    | 0.0                                         | 0.0                                    | ) 0.0                   | 0.0                     | 0.0                      | 0.0         | 0.1                                | 0 0.         | 0                             |      |                           |      |
| duktów lub potraw                                                                                                    |                                        | I dzien % realiza  | cli                                        |                                 |                                           |                           |                                             |                                        |                         |                         |                          |             |                                    |              |                               |      |                           |      |
| 2                                                                                                    | 2000                                   | 2 dzień % realiza  | q                                          |                                 |                                           |                           |                                             |                                        |                         |                         |                          |             |                                    |              |                               |      |                           |      |
|                                                                                                    | <b></b>                                | 3 dzień % realiza  | cli                                        |                                 |                                           |                           |                                             |                                        |                         |                         |                          |             |                                    |              |                               |      |                           |      |
| wieży                                                                                                    |                                        | 4 dzień % realiza  | ci                                         |                                 | and the second                            |                           |                                             |                                        |                         |                         |                          |             |                                    |              |                               |      |                           |      |
|                                                                                                    |                                        | 5 dzień % realiza  | cli                                        |                                 |                                           |                           |                                             |                                        |                         |                         |                          |             |                                    |              |                               |      |                           |      |
| у мау                                                                                                    |                                        | 6 dzień % realiza  | cji                                        |                                 |                                           |                           |                                             |                                        |                         |                         |                          |             |                                    |              |                               |      |                           |      |
|                                                                                                    |                                        | 7 dzień % realiza  | cji                                        |                                 |                                           |                           |                                             |                                        |                         |                         |                          |             |                                    |              |                               |      |                           |      |
| nny                                                                                                    |                                        | 8 dzień % realiza  | cji                                        |                                 |                                           |                           |                                             |                                        |                         |                         |                          |             |                                    |              |                               |      |                           |      |
| ziamisty z pełnego ziama                                                                                                    |                                        | 9 dzień % realiza  | cji                                        |                                 |                                           |                           |                                             |                                        |                         |                         |                          |             |                                    |              |                               |      |                           |      |
| vsiane                                                                                                    |                                        | 10 dzień % realiz  | acji                                       |                                 |                                           |                           |                                             |                                        |                         |                         |                          |             |                                    |              |                               |      |                           |      |
| 2000                                                                                                    |                                        | 10.10 - 0.00 - 10  |                                            |                                 |                                           |                           |                                             |                                        |                         |                         |                          |             |                                    |              |                               |      |                           |      |
| ler 🚽                                                                                                    |                                        | średni % reali;    | zacii                                      |                                 |                                           |                           |                                             |                                        |                         |                         |                          |             |                                    |              |                               |      |                           |      |
|                                                                                                    |                                        |                    |                                            |                                 |                                           |                           |                                             |                                        |                         |                         |                          |             |                                    |              |                               |      |                           |      |
| ciempa 45-59% kakao                                                                                                    |                                        | webrane prod [1]   | 00a1                                       |                                 |                                           |                           |                                             |                                        |                         |                         |                          |             |                                    |              |                               |      |                           |      |
| apoluo                                                                                                    |                                        | ustalona gramati   | 10                                         |                                 |                                           |                           |                                             |                                        |                         |                         |                          |             |                                    |              |                               |      |                           |      |
| dilowe                                                                                                    |                                        | astaland gramba    |                                            |                                 |                                           |                           |                                             |                                        |                         |                         |                          |             |                                    |              |                               |      |                           |      |
| an allantuali                                                                                                    |                                        | 0.1.1              |                                            |                                 | De dai arra                               | - A                       |                                             |                                        |                         |                         |                          |             |                                    |              |                               |      |                           |      |
| .y availiyoki                                                                                                    |                                        | Szukaj             |                                            |                                 | -ruual gran                               | uarală                    | 12                                          |                                        |                         |                         |                          |             |                                    |              |                               |      |                           |      |
| 0                                                                                                    |                                        |                    |                                            | >>                              | 2 23                                      | Dodai                     |                                             |                                        |                         |                         |                          |             |                                    |              |                               |      |                           |      |
| ielony mrozony                                                                                                    |                                        |                    |                                            | 1000                            | 2 A                                       | [9]                       |                                             |                                        |                         |                         |                          |             |                                    |              |                               |      |                           |      |
| dz                                                                                                    | iěń                                    | 1                  | d                                          | ziěń                            | 2                                         | ~                         | dzi                                         | 4ń 3                                   | )                       |                         | d                        | ziě         | ń 4                                |              | d                             | zień | 5                         |      |
| dz                                                                                                    | iěń                                    | 1<br>miara domowa  | d<br>energia [kcal]                        |                                 | <b>2</b>                                  | ęglowodany (g)            |                                             | éń 3                                   | vit A [µg               | ]   vit B1 [i           | d                        |             | <u>ń 4</u>                         | : asparginov | d                             |      | 5                         | zw [ |
| dz<br>produkt                                                                                                    |                                        | 1<br>miara domowa  | d<br>energia [kcal]                        |                                 | 2<br>15202e [g]   W                       | ęglowodany (g)            | dzi<br>błonnik [mg] Ca                      |                                        | vit A [µg               | )   vit B1 [            | <b>d</b><br>mg]   vit 82 |             | ń4                                 | s asparginov | d<br>y vit D [                |      | 5                         | zw [ |
| dz<br>produkt                                                                                                    |                                        | 1<br>miara domowa  | d<br>energia [kcal]                        |                                 | 2<br>ISZCZE [g] W                         | ęglowodany (g)<br><br>0.0 | dzi<br>błonnik [mg]   Ca                    | 5 <u>n 3</u><br>[mg] Fe [mg]           | [viA [µg                | )   vit B1 (<br>.0      | d<br>mg)   vit B2        |             | ń 4<br>(mg) kwas                   | asparginov   | <b>d</b><br>vit D (۱          |      | 5                         | zw [ |
| dz<br>produkt                                                                                                    |                                        | 1<br>miara domowa  | d<br>energia [kca]<br>0.0                  |                                 | 2<br>ISZCZE [g] W                         | ęglowodany (g)<br>        | dzič<br>bronnik [mg] Ca                     | 2 <u>ń 3</u><br>[mg] Fe [mg]           | vit A [µg<br>           | )   vit B1 (<br>        | d<br>mg] vit 82          |             | <u>ń 4</u><br>[mg] kwa:            | : asparginov | <b>d</b><br>۱ vit D (پ<br>0.0 |      | 5                         | zw [ |
| dz<br>produkt                                                                                                    |                                        | 1<br>miara domowa  | d<br>energia [kcəl]<br>0.0<br>0.0          | ziěń<br>białko (g) th           | 2<br>ISZCZZE [g] W                        | ęglowodany (g)<br><br>0.0 | dzi<br>bronnik [mg] Ca                      | 2 <u>ń 3</u><br>(mg) Fe (mg)           | vit A [µg<br><br>0 C    | )   vit B1 (<br><br>1.0 | 0.0                      |             | ń 4<br>[mg] kwas                   | s asparginov | <b>d</b><br>y vit D (j        |      | 5<br>   biako_s           | zw ( |
| dz<br>produkt<br>ebowanie<br>cja zapotrzebowania %                                                                                                    |                                        | 1<br>miara domowa  | energia (kcal)<br>0.0<br>0.0               | ziěń<br>białko (g) ik           | 2<br>ISZCZE [g]   W<br>0.0                | ęglowodany (g)<br><br>0.0 | dzi<br>błonnik (mg) Ca                      | 6 <u>ń 3</u><br>[mg] Fe [mg]           | vit A [µg<br><br>0 (    | )   vit B1 (<br>        | d<br>mg]   vit 82<br>0.0 |             | ń4<br>(mg) kwa:<br>0.0             | s asparginov | <br>yvitD[µ<br>               |      | 5<br>   biako_z           | zw   |
| dz<br>produkt<br>sbowanie<br>ja zepotzebowania %<br>ji z białka                                                                                                    |                                        | 1<br>miara domowa  | d<br>energia (kcal)<br>0.0<br>0.0          | ziěń<br>białko (g) th           | 2<br>szcze [g]   w                        | ęglowodany (g)<br><br>O.C | dzi<br>bronnik [mg] Ca                      | 2 <u>ń 3</u><br><sup>[mg]</sup> Fe[mg] | vit A (µg<br><br>0 C    | )   vit B1 (i<br>       | 0.0                      |             | ń 4<br>[mg]   kwas<br>0.0          | asparginov   | <b>d</b><br>y vit D (s        |      | 5<br>   biako_2           | zw   |
| dz<br>produkt<br>sbowanie<br>ja zapotrzebowania %<br>iz białka<br>iz tłuszczy                                                                                                    | iěń<br>1056 [g]<br>0<br>0%             | 1<br>miara domowa  | energia [kcal]<br>0.0<br>0.0               | ziếń<br>białko (g) th           | 2<br>152CZ26 [g]   W<br>0.0               | ęglowodary (g)<br><br>0.( | dzi<br>błornik (mg) Ca                      | 2 <u>ń 3</u><br>[mg] Fe [mg]           | vit A (µg<br><br>0 0    | ]   vit B1 (.<br>       | 0.0                      |             | ń 4<br>[mg] kwas                   | : asparginov | <b>d</b><br>vit D ()<br>0.0   |      | 5<br>   biako_z           | zw ( |
| produkt<br>produkt<br>ja zapotrzebowania %<br>iz obszczy<br>i z tłuszczy<br>i z węglowodanów                                                                                                  | ień<br>iość [g]<br>0<br>0<br>0%<br>0%  | 1<br>miara domowa  | d<br>energia [kcal]<br>0.0                 | ziếń<br>białko (g) litu         | 2<br>152CZE [g]   W                       | ęglowodany (g)<br><br>Q.( | dzi<br>błonnik [mg] Ca                      | 6 <u>ń 3</u><br>(mg) Fe (mg)           | vit A [µg<br><br>0      | ]   vit B1 [<br>        | 0.0                      |             | ń 4<br>[mg] kwas                   | : asparginov | <b>d</b><br>9   vit D ()      |      | 5<br><br>                 | zw [ |
| produkt<br>produkt<br>ja zapotrzebowania %<br>iz biskta<br>i z tłuszczy<br>i z tweglowodanów                                                                                                  | ień<br>ilość [g]<br>0<br>0%<br>0%      | niara domowa       |                                            | ziếń<br>białko (g) th           | 2<br>szcze [g]   w                        | ęglowodany (g)            | dzi<br>błonnik (mg) Ca                      | 2 <u>ń 3</u><br>[mg] Fe[mg]            | vit A [µg<br><br>0 (    | )   vit B1 (<br>        | 0.0                      |             | <b>ń 4</b><br>[mg] kwas<br>0.0     | s asparginov | <b>d</b><br>y vit D [µ<br>0.0 |      | 5<br>   biako_z           | zw [ |
| produkt<br>sbowanie<br>ja zapotrzebowania %<br>iz zbiałka<br>iz tłuszczy<br>i z węglowodanów                                                                                                  | ień<br>iość [g]<br>0<br>0%<br>0%       | 1<br>miere domowe  | d<br>energia [kcal]<br>0.0<br>0.0          | zień<br>biełko (g) łłu<br>0.0   | 2<br>152CZE [g]   W<br>0.0                | ęglowodany (g)<br><br>O.( | dzi<br>btonnik [mg] [2<br>0.0               | 2 <u>ń 3</u><br>(mg) Fe (mg)<br>0.0 0. | vit A [µg<br><br>0 (    | ) vit B1 (;             | 0.0                      |             | <b>ń 4</b><br><sup>(mg)</sup> kwas | : asparginov | d<br>v   vit D [              |      | 5<br>   biako_a<br>0      | zw [ |
| dz<br>produkt<br>bowanie<br>ja zapotrzebowania %<br>iz białka<br>iz tłuszczy<br>iz wyglowodanów                                                                                               |                                        | 1<br>miara domowa  | energia [kcal]<br>0.0<br>0.0               | ziếń<br>białko (g) th           | 2<br>szcze [g]   w                        | ęglowodany (g)<br>O.C     | dził<br>błonnik [mg] [Ca<br>0.0             | 6 ń 3<br>(mg) Fe(mg)                   | i vit A (µg<br>0 0 0    | )   vit B1 (            | 0.0                      |             | ń 4<br>[mg] kwas                   | s asparginov | 0.0                           |      | 5<br>   białko_a<br>0     | zw [ |
| dz<br>produkt<br>bowanie<br>ja zapotrzebowania %<br>iz białka<br>iz tłuszczy<br>iz weglowodanów                                                                                               | ileń<br>ilość [g]<br>0<br>0%           | 1<br>miere domowa  | energia [kcal]<br>0.0<br>0.0               | ziếń<br>biełko (g) litu         | 2<br>IESCZE [g]   W<br>0.0                | ęglowodany (g)<br>        | dzič<br>bronnik [mg] [Ca<br>0.0             | 2 <u>ń 3</u><br>(mg) Fe (mg)           | eu) Aiv  <br>           | ) vit B1 (              | 0.0                      |             | ń_4<br>[mg] kwas<br>0.0            | : asparginov | <b>d</b><br>9 vit D []<br>0.0 |      | 5<br>   białko_a<br><br>0 | zw   |
| dz<br>produkt<br>bowvanie<br>ia zapolizebowania %<br>2 biakka<br>2 tiviszczy<br>2 węgiowodanów                                                                                                |                                        | 1<br>miara domowa  | energia [kcal]<br>0.0<br>0.0               | zień<br>biełko (g) łłu          | 2<br>100                                  | ęglowodany (g)<br>0.(     | dzi<br>btonnik (mg) Ca                      | 5 Ú 3<br>(mg) Fe (mg)                  | eu) Aiv  <br>           | ) vitB1 (.              | 0.0                      |             | ń <b>4</b> .<br>(mg) kwas<br>0.0   | asparginov   | d<br>vitD(µ<br>0.0            |      | 5<br>   bielko_z<br>      | ZW   |
| produkt<br>powanie<br>ja zapotrzebowania %<br>i z białka<br>i z turzczy<br>i z vreglowodanów                                                                                                  | iěń<br>iość [g]<br>0<br>0%<br>0%<br>0% | 1<br>miara domowa  | d<br>energia [kcal]<br>0.0<br>0.0<br>0.0   | ziční<br>bieko (g) thu          | 2<br>wzcze [g] w<br>0.0                   | ęglowodany (g)<br>        | dził<br>błonnik [maj] Ca<br>0.0             | 6.0 0.                                 | / vit A (µg<br><br>0 () | ) vit B1 (i             | 00                       |             | ń 4.                               | s asparginov | 0.0                           |      | 5<br>   biako_z           | 2₩   |
| dz<br>produkt<br>borvanie<br>i z bieka<br>z bieka<br>z i ukraczoy<br>i z węglowodanów                                                                                                    |                                        | 1<br>miara domovea | d<br>energia [kcel]<br>0.0<br>0.0          | zień<br>biełko (g) łłu          | 2<br>szcze [s]   w                        | ęglowodany (g)<br><br>0.0 | dzi<br>btonnik (mg) Ca                      | 6 ń 3<br>(mg) Fe (mg)                  | vit A (µg<br>           | ) vit B1 (.             | 0.0                      |             | <b>í 4</b><br>(mg) kwas            | s asparginov | d<br>vitD()<br>0.0            |      | 5<br><br>0                | zw   |
| produkt<br>porwanie<br>ja zapotrzebowania %<br>ja białka<br>ja złuszczy<br>z weglowodanów                                                                                                    |                                        | 1<br>miara domowa  | d<br>energia [kcal]<br>0.0<br>0.0<br>0.0   | ziếń<br>białko [g] th           | 2<br>nezcze [g] w<br>0.0                  | ęglowodawy (g)<br>0.(     | dzič<br>bronnik (mg) (Ca                    | 6 n 3<br>[mg] Fe [mg]                  | ( vit A (µg             | ) vit B1 (              | 0.0                      |             | ń 4<br>Imgl kwas                   | : asparginov | 0.0                           |      | 5<br>                     | 2w   |
| produkt<br>bowanie<br>ja zapótrzełowania %<br>z stwarczy<br>z trunczy<br>z węgówodanów                                                                                                    |                                        | 1<br>miere domovea | d<br>energia [kcal]<br>0.0<br>0.0          | zień<br>biełko [g] łł.          | 2<br>                                     | (g) wodary (g)            | dzič<br>bronnik (mg) i Ca<br>0.0            |                                        | vit A (pg<br><br>0 (    | ) vit B1 (              | 0.0                      |             | (mg) kwas                          | asparginov   | 0.0                           |      | 5<br>                     | 21   |
| dz<br>produkt<br>spotorzebowania %<br>iz bałka<br>iz bałka<br>iz węgłowodanów                                                                                                    | 10%                                    | 1<br>miara domowa  | energia [kca]<br>0.0<br>0.0                | ziếń<br>biełko (g)   łłu<br>0.0 | 2<br>naze [g] w<br>0.0                    | eglowodary (g)<br>        | dzič<br>bronnik (mg) Ca                     |                                        | gu) Afv  <br><br>0 0    | ) vit B1 (              |                          |             | <u>íng)</u> kwas<br>0.0            | s asparginov | 0.0                           |      | 5<br>0                    | zw [ |
| dz<br>produkt<br>ebowanie<br>ja zapolizebowania %<br>ii z biaka<br>ii z biaka<br>ii z biaka<br>ii z biaka<br>ii z biaka<br>ii z biaka<br>ii z biaka<br>ii z biaka<br>ii z biaka<br>ii z biaka |                                        | 1<br>miara domowa  | 0.0<br>0.0<br>0.0                          |                                 | 2<br>00                                   | eglowodary (g)            | dzič<br>bronik (ng) Ca                      |                                        | vit A [µg<br><br>0 (    | ) vitB1 (               |                          |             | <b>íng</b> kwas                    | asparginov   | 0.0                           |      | 5<br>1   bialko_z<br>0    | 2w [ |
| dz<br>produkt<br>ebowanie<br>cja zapotrzebowania %<br>ji z błaka<br>ji z tłuszczy<br>ji z twęglowodanów                                                                                       |                                        | 1<br>miara domowa  | d<br>energia [t.col]<br>00<br>00<br>3      | zień<br>bałko (g) łł.           | 2<br>00                                   | eglowodary [g]            | dzi<br>błonnik (moj)<br>umania<br>0.0       |                                        | guj Ašv  <br>- 0 0      | ) vit B1 (              | 0.0                      |             | ń 4<br>(mg) kwas                   | s asparginov | 00                            |      | 5<br>0                    | 2w   |
| produkt<br>produkt<br>ebowanie<br>cją zapotrzebowania %<br>ji z błusczaj<br>ji z tłusczaj<br>ji z wyglowodanów                                                                                |                                        | 1 mirra domove     | d<br>energia [Leaf<br>00<br>00<br>00<br>00 |                                 | 2                                         | (g) wodaw<br>0.(          | dzič                                        |                                        | ) vit A [µg<br>0 0      | ) vit B1 (              | 0.0                      |             | ń 4<br>[mg] kwad                   | asparginov   | 000                           |      | 5<br>biako_s              | zw [ |
| dz<br>produkt<br>ebowanie<br>ja zapotrzebowania %<br>ji z okraczaj<br>ji z tłwaczaj<br>ji z węglowodanów                                                                                      |                                        | 1 misra donowa     | d<br>erergia[kcs]<br>00<br>00<br>00        | zień<br>bałkoja łk              | 2<br>00                                   | ęglowodary (g)            | dzič<br>bronik (ng) Cs                      |                                        | vitA [µg<br><br>0       | ) vit B1 (              | 0.0                      |             | <b>∱ 4</b><br>[mg] kwas            | asparginov   | 00                            |      | 5<br>   bieko_z           | ZW   |
| dz<br>produk<br>zbowanie<br>ja zapotrzebowania %<br>ja żepotrzebowania %<br>ja ż Nuczczy<br>ja weglowodenów                                                                                   |                                        | 1<br>misis domove  | d<br>erergia [kcs]<br>00<br>00<br>00<br>00 |                                 | 2<br>************************************ | eglowodary (g)            | dzi<br>kłonnik (maj L<br>uma u<br>0.0       | 0.0 0.                                 | 0 (0                    | ) vit B1 (i             | 0.0                      |             | ń 4<br><sup>[mg]</sup> kwa         | e asparginov | 0.0                           |      | 5<br>                     | 2    |
| dz<br>produkt<br>bowanie<br>iz bałka<br>z spłotnebowania %<br>iz bałka<br>z wrądowodanów                                                                                                    |                                        | 1 misra donowa     | d<br>energia[kce]<br>00<br>00<br>00        |                                 | 2                                         | eglowodary [g]<br>0 (     | dzič<br>bronik (ng) Cs<br>0.0               |                                        | i vit A (µg<br>0 0 0    | ) vit B1 (i             | 0.0                      |             | ń 4<br>[mg] kwas                   | s asparginov | 00                            |      | 5<br>0                    | 200  |
| produkt<br>bowanie<br>ja zapotrzebowania %<br>z białka<br>z weglowodanów                                                                                                    |                                        | 1<br>misra domova  | d<br>erergia [kcs]<br>0.0<br>0.0           |                                 | 2<br>==================================== | eglowodary [g]            | dzi<br>kłonnik (moj   Ca<br>unarad -<br>0.0 |                                        | ) vit A [µg<br>0 0 0    | ) vit B1 (              | 0.0                      |             | ń <b>4</b> .<br>(mg) kwas          | e asparginov | 0.0                           |      | 5<br>0                    | 2W   |

rys. 13. Okno główne programu.

Główne okno programu możemy podzielić na trzy podstawowe obszary:

- **1. Wyszukiwanie produktu / potrawy.**
- 2. Podsumowania dla poszczególnych dni układnej diety (dla dnia 1, 2, 3, 4, 5, 6, 7 itd.). Program porównuje wyniki wartości energetycznej i odżywczej z normami oraz kontroluje % ich realizacji. Żółty kolor oznacza realizację poniżej 90% ustalonego zapotrzebowania (=za mało), zielony między 90 a 110% (=w sam raz), czerwony powyżej 110% zapotrzebowania (=za dużo).
- **3. Szczegółowy skład odżywczy i kaloryczny posiłków w podziale na poszczególne dni diety.**

## 3. DODAWANIE / EDYCJA PRODUKTÓW.

### 3.1. Dodawanie produktów.

# Istnieje możliwość dodawania własnych produktów do bazy. Aby dodać nowy produkt wybierz 'Produkt' $\rightarrow$ 'Dodaj'.

|                          | Kategoria produktu   | 1200                   |               |                  |
|--------------------------|----------------------|------------------------|---------------|------------------|
|                          | L                    |                        |               |                  |
| intosci odzywcze produki | w 100 gramach produk | xtu                    |               |                  |
| energia [kcal]           | vit C [mg]           | miedz [mg]             | skrobia [g]   | walina [mg]      |
| białko [g]               | vit D (µg)           | niacyna (mg)           | izoleucyna    | arginina (mg)    |
| tłuszcze [g]             | vit E [mg]           | vit b6 [mg]            | leucyna [mg]  | histydyna [mg]   |
| glowodany [g]            | bialko zwie.[g]      | foliany [µg]           | lizyna (mg)   | alanina [mg]     |
| błonnik [mg]             | bialko rośli(g)      | vit b12 [µg]           | metionina     | kwas glutaminowy |
| Ca [mg]                  | sod [mg]             | kw.tł. nasycone og [g] | cystyna [mg]  | kwas asparginowy |
| Fe [mg]                  | potas [mg]           | kw.tł. jedno og [g]    | fenyloalanina | glicyna [mg]     |
| vit A [µg]               | fosfor [mg]          | kw.tł. wielo og [g]    | tyrozyna [mg] | prolina [mg]     |
| vit B1 (mg)              | magnez [mg]          | cholesterol [mg]       | treonina [mg] | seryna [mg]      |
| vit B2 [ma]              | cupk [ma]            | sacharoza [g]          | tryptofan     |                  |

Rys. 14. Dodawanie nowego produktu.

Po wprowadzeniu danych kliknij w 'Zapisz'.

### 3.2. Edycja produktów.

Istnieje możliwość edycji produktów w bazie. Aby edytować produkt wybierz 'Produkt'  $\rightarrow$  'Edytuj'.

Po dokonaniu edycji danych kliknij w 'Zapisz'.

#### 3.3. Wprowadzanie miar domowych.

#### 'Produkt' $\rightarrow$ 'Dodaj' lub 'Produkt' $\rightarrow$ 'Edytuj'

Istnieje możliwość określenia dla każdego z produktów/potraw miar domowych, z określeniem gramatury identyfikującej daną miarę domową. Miary domowe możemy wprowadzić przed ułożeniem diety lub w trakcie jej układania, w zależności od naszych potrzeb.

| Nazuja produktir | Nliwa z oliwek               | Miara domowa | gramatura |
|------------------|------------------------------|--------------|-----------|
|                  |                              | 1 łyżeczka   | 5         |
|                  | grupa produktów<br>Itruszcze | 2 łyżeczki   | 10        |
|                  |                              | 3łyżeczki    | 15        |

Rys. 15. Dodanie miar domowych do danego produktu.

#### Wprowadzone w ten sposób miary domowe możemy wykorzystywać przy:

 układaniu posiłków - ukażą nam się one na oknie głównym w momencie dodawania produktu do posiłku. Klikając na wybraną miarę domową w szybki sposób dodamy produkt do jadłospisu

| Szukaj         | Podaj gramature | ę Oliwa z o | oliwek ————    |                 |                 |
|----------------|-----------------|-------------|----------------|-----------------|-----------------|
| oliwa z oliwek | [g]             | Dodaj       | 1 łyżeczka (5) | 2 łyżeczki (10) | 3 łyżeczki (15) |
|                | 1 191           |             |                |                 |                 |

Rys. 16. Miary domowe, widoczne, podczas układania jadłospisu.

Istnieje możliwość edycji wprowadzonej wcześniej miary domowej lub dopisania nowej miary w trakcie układania diety. W tym celu należy dwukrotnie kliknąć lewym klawiszem myszki na wysokości wybranego produktu, w kolumnie 'miara domowa'.

| mowa       |
|------------|
| zklanka(i) |
| 1 łyżka(i) |
|            |
|            |
|            |
|            |

Rys. 17. Edycja miary domowej w trakcie układania jadłospisu.

#### - wydruku diety dla pacjenta

# Dzień 1

śniad.

|                          |           | V             |                |            |              |            |
|--------------------------|-----------|---------------|----------------|------------|--------------|------------|
| produkt lub potrawa      | ilość [g] | miara domowa  | energia [kcal] | białko [g] | tłuszcze [g] | węglo. [g] |
| Mleko UHT, 1,5% tłuszczu | 250       | 1 szklanka(i) | 117.5          | 8.5        | 3.8          | 12.5       |
| Płatki owsiane           | 10        | 1 łyżka(i)    | 36.6           | 1.2        | 0.7          | 6.9        |
| Banan                    | 170       | 1 średni      | 161.5          | 1.7        | 0.5          | 39.9       |
| suma:                    | 430.0     |               | 315.6          | 11.4       | 5.0          | 59.4       |

Rys. 18. Miary domowe, widoczne na wydruku dla pacjenta.

## 4. DODAWANIE NOWYCH POTRAW.

Własne potrawy dodajemy w zakładce 'Potrawa'. Własne potrawy są zapisywane w kategorii 'Potrawy własne'.

| daj pokrojone | ego w plasterki banar                          | na i starte na tarce                                                                           | ; jabłko.                                                                                                    |
|---------------|------------------------------------------------|------------------------------------------------------------------------------------------------|----------------------------------------------------------------------------------------------------|
|               |                                                |                                                                                                |                                                                                                    |
| ilość [g]     | miara domowa                                   | energia [kcal]                                                                                 | białko (                                                                                                    |
| 230           | 1 szklanka                                     | 108.1                                                                                          |                                                                                                    |
| 20            | 2 łyżki                                        | 73.2                                                                                           |                                                                                                    |
| 170           | 1 średni                                       | 161.5                                                                                          |                                                                                                    |
| 90            | pół średniego                                  | 41.4                                                                                           |                                                                                                    |
|               |                                                |                                                                                                |                                                                                                    |
| 510           |                                                | 384.2                                                                                          |                                                                                                    |
|               |                                                |                                                                                                |                                                                                                    |
|               | ilość [g]<br>230<br>20<br>170<br>90<br><br>510 | ilość [g] miara domowa<br>230 1 szklanka<br>20 2 łyżki<br>170 1 średni<br>90 pół średniego<br> | ilość [g]         miara domowa         energia [kcal]           230         1 szklanka         108.1           20         2 łyżki         73.2           170         1 średni         161.5           90         pół średniego         41.4           510         384.2 |

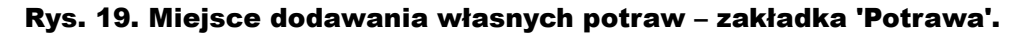

**KROK 1**: wprowadź produkty (z dostępnych produktów w bazie)

KROK 2: uzupełnij sposób przyrządzenia potrawy, miary domowe

#### **KROK 3: ZAPISZ** potrawę

Po wprowadzeniu poszczególnych produktów wchodzących w skład danej potrawy musimy zapisać potrawę. Wybieramy zapisz  $\rightarrow$  zapisz potrawę, po czym otworzy się nam okno do zapisu nowej potrawy. Uzupełniamy jej nazwę, ewentualnie wprowadzamy miarę domową i korygujemy sposób przyrządzenia potrawy. Wprowadzone dane zatwierdzamy klawiszem 'Zapisz'.

| lazwa:                | Owsiar                         | ika multi                                         |                                     |                        |
|-----------------------|--------------------------------|---------------------------------------------------|-------------------------------------|------------------------|
| <sup>p</sup> rzepis:  | Płatki :<br>plasteri<br>Smaczi | zalej mlekiem, po<br>ki banana i start<br>nego:). | o 10-15 min dod<br>e na tarce jabłk | aj pokrojonego w<br>o. |
| iara dom<br>luża misk | owa<br>a                       | gramatura<br>510                                  |                                     |                        |
|                       | 1                              | 10                                                |                                     |                        |

Rys. 20. Zapisywanie nowej, własnej potrawy.

#### UWAGA: pole 'przepis' liczy maksymalnie 250 znaków

aliant

W ten sposób możemy sobie stworzyć własną bazę potraw lub nawet gotowych posiłków (np. śniadanie kontynentalne, francuskie, przekąska 1, przekąska 2 itp.), wykorzystywanych do różnych diet.

Po wybraniu danej potrawy i po dodaniu jej do posiłku, ukaże się nam lista wszystkich produktów wchodzących w skład danej potrawy.

Dodając potrawę możemy określić jej dowolną gramaturę – program sam przeliczy gramatury wszystkich produktów wchodzących w skład potrawy, proporcjonalnie do wskazanej wartości. Poniżej na przykładzie dodaliśmy do śniadania 250g owsianki multi, wprowadzonej wcześniej z domową gramaturą 590g.

| otrawa <mark>śniad.</mark> II śniad obiad             | podw. ka     | ol. Razem (1)         | śniad. II śniad    | obiad po         | dw. kol.     |
|-------------------------------------------------------|--------------|-----------------------|--------------------|------------------|--------------|
| Owsianka multi: Płatki zalej mlekiem,<br>Smacznego:). | po 10-15 mir | 1 dodaj pokrojonego 1 | w plasterki banana | a i starte na ta | irce jabłko. |
| produkt                                               | ilość [g]    | miara domowa          | energia [kcal]     | białko [g]       | tłuszcze [g] |
| Mleko spożywcze, 1,5 % tłuszczu                       | 113          | pół szklanki          | 53.1               | 3.8              | 1.7          |
| Płatki owsiane                                        | 10           | 1 łyżka               | 36.6               | 1.2              | 0.7          |
| Banan                                                 | 83           | pół średniego         | 78.9               | 0.8              | 0.2          |
| Jabłko                                                | 44           | 1/4 średniego         | 20.2               | 0.2              | 0.2          |
|                                                       |              |                       |                    |                  |              |
| suma                                                  | 250          |                       | 188.8              | 6.0              | 2.8          |
| Zapotrzebowanie                                       |              |                       | 541.8 ÷ 650.1      | 11               |              |
| Realizacja zapotrzebowania %                          |              |                       | 34.9%              |                  |              |
| % energii z białka                                    | 11.7         |                       | 99504986           |                  |              |
| % energii z tłuszczy                                  | 12.5         |                       |                    |                  |              |
| % energii z węglowodanów                              | 74.1         |                       |                    |                  |              |

Rys. 21. Dodanie własnej potrawy do posiłku, z dowolną gramaturą.

**UWAGA:** usuwając całą potrawę z posiłku, nie jest usuwany sposób przyrządzania potrawy. Przepis należy usunąć ręcznie.

# Dodana do posiłku własna potrawa wyświetlana jest na wydruku dla pacjenta:

# Dzień 1

#### śniad.

Owsianka multi: Platki zalej mlekiem, po 10-15 min dodaj pokrojonego w plasterki banana i starte na tarce jablko. Smacznego:).

| produkt lub potrawa                | ilość<br>[g] | miara<br>domowa  | energia<br>[kcal] | białko<br>[g] | tłuszcze<br>[g] | weglowodany<br>[g] | błonnik<br>[mg] | Ca<br>[mg] | cholesterol<br>[mg] |
|------------------------------------|--------------|------------------|-------------------|---------------|-----------------|--------------------|-----------------|------------|---------------------|
| Mleko spożywcze, 1,5 %<br>tłuszczu | 113          | pół szklanki     | 53.1              | 3.8           | 1.7             | 5.7                | 0.0             | 135.6      | 5.7                 |
| Płatki owsiane                     | 10           | 1 łyżka          | 36.6              | 1.2           | 0.7             | 6.9                | 0.7             | 5.4        | 0.0                 |
| Banan                              | 83           | pół<br>średniego | 78.9              | 0.8           | 0.2             | 19.5               | 1.4             | 5.0        | 0.0                 |
| Jabłko                             | 44           | 1/4<br>średniego | 20.2              | 0.2           | 0.2             | 5.3                | 0.9             | 1.8        | 0.0                 |
| suma:                              | 250.0        |                  | 188.8             | 6.0           | 2.8             | 37.4               | 3.0             | 147.7      | 5.7                 |

Drukuj Zamknij

#### Rys. 22. Wydruk potrawy.

## 5. UKŁADANIE JADŁOSPISÓW.

Po konfiguracji ustawień programu możemy przejść do układania poszczególnych jadłospisów.

Aktualny opracowywany posiłek zaznaczony jest na czerwono. Zakładki odpowiadają kolejnym posiłkom. Po każdym dniu znajduje się zakładka sumaryczna na dany dzień [np. 'Razem (1)', 'Razem (2)', 'Razem (3)' itd.)]

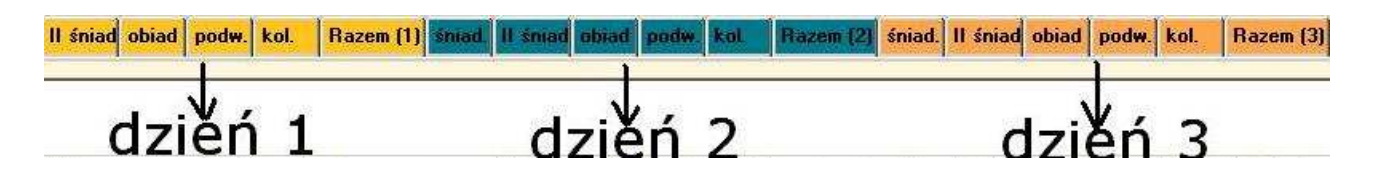

Program porównuje wyniki wartości energetycznej i odżywczej z normami oraz kontroluje % realizacji zapotrzebowania na energię oraz wybranych składników odżywczych.

Żółty kolor – oznacza realizację poniżej 90% ustalonego zapotrzebowania (=za mało), zielony - między 90 a 110% (=w sam raz), czerwony - powyżej 110% zapotrzebowania (=za dużo):

| 120                   | energia (kcal) | białko (g) | truszcze [g] | węglowodany (g) | błonnik [mg] | Ca [mg] | Fe [mg] | vit A [µg] | vit B1 [mg] | vit 82 [mg] | vit C [mg] |
|-----------------------|----------------|------------|--------------|-----------------|--------------|---------|---------|------------|-------------|-------------|------------|
| Zapotrzebowanie       | 2311.0         | 89.0       | 77.0         | 494.0           | 20.0         | 900.0   | 18.0    | 800.0      | 1.7         | 1.6         | 70.0       |
| 1 dzień % realizacji  | 63.0           | 101.5      | 51.6         | 43.4            | 160.8        | 121.6   | 72.9    | 347.1      | 88.6        | 151.1       | 592.5      |
| 2 dzień % realizacji  | 68.0           | 95.9       | 54.3         | 49.4            | 160.3        | 141.3   | 68.3    | 94.5       | 77.9        | 151.0       | 372.0      |
| 3 dzień % realizacji  | 55.4           | 92.7       | 42.4         | 37.1            | 136.7        | 101.8   | 63.8    | 219.7      | 53.8        | 116.0       | 457.9      |
| 4 dzień % realizacji  | 55.2           | 90.7       | 56.9         | 34.5            | 164.0        | 81.1    | 82.0    | 325.3      | 103.5       | 142.2       | 221.7      |
| 5 dzień % realizacji  | 68.4           | 100.8      | 58.7         | 46.4            | 163.1        | 94.6    | 73.0    | 101.4      | 132.9       | 128.2       | 489.9      |
| 6 dzień % realizacji  | 70.0           | 100.4      | 59.3         | 49.4            | 165.3        | 142.9   | 59.5    | 228.3      | 71.1        | 137.2       | 353.2      |
| 7 dzień % realizacji  | 66.8           | 103.2      | 59.6         | 46.0            | 190.1        | 83.8    | 62.1    | 221.6      | 73.8        | 118.6       | 364.5      |
| 8 dzień % realizacji  | 55.4           | 98.4       | 45.7         | 36.3            | 138.7        | 115.7   | 52.2    | 105.9      | 68.4        | 125.1       | 468.1      |
| 9 dzień % realizacji  | 54.7           | 85.5       | 40.6         | 39.2            | 148.3        | 99.4    | 69.4    | 135.5      | 83.1        | 124.5       | 459.8      |
| 10 dzień % realizacji | 68.6           | 107.8      | 62.1         | 46.2            | 188.2        | 128.2   | 102.9   | 147.0      | 87.8        | 146.8       | 572.8      |
| średni % realizacii   | 62.5           | 97.7       | 53.1         | 42.8            | 161.0        | 111.0   | 70.6    | 192.6      | 84.1        | 134.1       | 435.2      |

Rys. 23. Podsumowania dla poszczególnych dni diety - % realizacji zapotrzebowania na energię i wybranych składników odżywczych dla poszczególnych dni oraz średni % realizacji energii oraz składników odżywczych w ciągu całej diety (np. wszystkie 10 dni).

### 5.1. Dodawanie produktu / potrawy do posiłku.

#### Wybierz posiłek:

W celu dodania produktu do edytowanego posiłku w pierwszej kolejności musimy wybrać posiłek poprzez kliknięcie w zakładkę opisaną nazwą posiłku. Należy zwrócić uwagę również na dzień, do którego dodajemy produkt lub własną potrawę.

#### Użyj wyszukiwarki produktów:

W celu sprawnego odnalezienia produktu możemy używać filtru kategorii produktów (np. tylko 'nabiał' lub 'wszystkie produkty'), albo skorzystać z

wyszukiwania po nazwie.

| -Szukaj |    |
|---------|----|
| jabłko  | >> |

rys. 24. Wyszukiwarka produktów / potraw.

Klawisz wyszuka nam kolejne produkty/potrawy,które w nazwie mają 'jabłko'. Dla odnalezionego produktu/potrawy możemy podejrzeć wartości odżywcze w oknie 2. W dolnej jego części poniżej realizacji dla poszczególnych dni znajduje się zestawienie wartości odżywczych dla 100g wybranego produktu oraz dla gramatury podanej w okienku.

|      |               | 1                    |                                                                            |
|------|---------------|----------------------|----------------------------------------------------------------------------|
| 46.0 | 0.4           | 0.4                  | 12.1                                                                       |
| 69.0 | 0.6           | 0.6                  | 18.2                                                                       |
| Poc  | laj gramaturę | Jabłko               |                                                                            |
| >> 1 | 50 rat        | Dodai                |                                                                            |
|      | 46.0<br>69.0  | 46.0 0.4<br>69.0 0.6 | 46.0 0.4 0.4<br>69.0 0.6 0.6<br>Podaj gramaturę Jabłko<br>>> 150 rat Dodaj |

rys. 25. Podgląd wartości odżywczej produktu / potrawy w 100g oraz w wybranej gramaturze 150g.

#### Podaj gramy lub użyj miar domowych:

Jeżeli pokazane wartości odżywcze odpowiadają naszym założeniom możemy dodać je do wybranego posiłku klawiszem 'dodaj' lub wybierając miarę domową.

| Szukaj     | Podaj gramaturę | Jabłko- |                      |
|------------|-----------------|---------|----------------------|
| jabłko >>> | 150 [g]         | Dodaj   | średnia sztuka (150) |

rys. 26. Sposób dodawania produktu / potrawy do posiłku.

Istnieje również możliwość szybkiego dodania produktu/ potrawy bez kontroli wartości odżywczych poprzez dwukrotne kliknięcie w dany produkt / potrawę na liście produktów. Pojawia się w takiej sytuacji dodatkowe okno monitujące o podanie gramatury lub wprowadzonej wcześniej miary domowej.

| Podaj gramaturę     | × |
|---------------------|---|
| Dodaj               |   |
| frednja oztuka (150 |   |
|                     |   |
| Anuluj              |   |

rys. 27. Szybki sposób dodawania produktu / potrawy do posiłku – dwukrotne kliknięcie lewym klawiszem myszki na wybrany produkt.

Wprowadzona gramatura nie jest oczywiście ostateczną wartością. Istnieje możliwość późniejszej jej modyfikacji już na liście posiłku. Poprzez dwukrotne kliknięcie w pole gramatury, możemy otworzyć okno edycji tej wartości, i po edycji i zatwierdzeniu klawiszem 'enter', dieta zostanie przeliczona z uwzględnieniem nowej wartości.

| produkt                      | ilość [g] |
|------------------------------|-----------|
| banany                       | 120       |
| jabłko ze skórką             | 190       |
|                              |           |
| suma                         | 310       |
| Zapotrzebowanie              |           |
| Realizacja zapotrzebowania % |           |
| % energii z białka           | 3.0       |
| % energii z tłuszczy         | 2.5       |
| % energii z węglowodanów     | 93.0      |
|                              |           |

Rys. 28. Edycja gramatury w ramach posiłku.

### 5.2. Edycja danych w ramach posiłku.

Dane do posiłku możemy edytować używając menu kontekstowego poprzez naciśnięcie prawego klawisza myszy. Dostępne funkcje załączone są na obrazku poniżej:

| produkt                                                           |                                                   | ilość [g]          |
|-------------------------------------------------------------------|---------------------------------------------------|--------------------|
|                                                                   |                                                   | 120                |
| jabłko ze skorką                                                  | Usuń produkt                                      | 100<br>-           |
| suma<br>Zapotrzebowanie<br>Bealizacia zapotrz                     | Usuń cały posi<br>Usuń cały dzie<br>Usuń wszystko | tek D<br>ń         |
| % energii z białka<br>% energii z tłuszczy<br>% energii z węglowa | odanów                                            | 3.0<br>2.5<br>93.0 |
|                                                                   |                                                   |                    |

Rys. 29. Edycja danych w ramach przygotowywanego posiłku.

#### Kolejność pozycji:

aliant

Możemy przestawiać kolejność produktów wykorzystując technikę

www.cambridge-diagnostics.pl; www.klubdietetyka.pl

drag&drop (*"przeciągnij i puść"*), czyli na wybranym produkcie naciskamy lewy klawisz myszki i przesuwamy myszkę aż do pozycji, na której produkt powinien się znaleźć, następnie puszczamy klawisz myszki.

#### Edycja gramatury i miary domowej:

Poprzez dwukrotne kliknięcie w pole gramatury, możemy otworzyć okno edycji tej wartości, i po edycji i zatwierdzeniu klawiszem 'enter', dieta zostanie przeliczona z uwzględnieniem nowej wartości. Istnieje także możliwość edycji miary domowej w trakcie układania diety. W tym celu należy dwukrotnie kliknąć lewym klawiszem myszki na wysokości wybranego produktu, w kolumnie 'miara domowa'.

| produkt                         | ilość [g] | miara domowa |
|---------------------------------|-----------|--------------|
| Mleko spożywcze, 1,5 % tłuszczu | 250       | 1 szklanka(i |
| Płatki owsiane                  | 10        | 1 łyżkaji    |
| Banan                           | 170h      | średni       |
|                                 |           |              |
| suma                            | 430       |              |

Rys. 30. Edycja gramatury oraz miary domowej.

#### Edycja sposobu przyrządzania potrawy / uwag do posiłku:

Istnieje możliwość edycji przepisu do potrawy lub wprowadzenia własnych uwag do posiłku. Funkcja ta jest przydatna, kiedy jednorazowo chcemy wprowadzić jakieś zmiany do opisu, bez zapisywania trwałych zmian w sposobie przyrządzenia potrawy (jak dodawać własną potrawę – patrz punkt 4)

| Owsianka multi: płatki zalej mlekiem,<br>pokrojonego w plasterki banana oraz<br>Smacznego:) | po 10-15min<br>starte na taro | dodaj<br>ce jabłko.                                                                                             |           |
|---------------------------------------------------------------------------------------------|-------------------------------|----------------------------------------------------------------------------------------------------|-----------|
| (Tercedial Alto                                                                             |                               | The second second second second second second second second second second second second second second second se |           |
| produkt                                                                                     | llosc [g]                     | miara domowa                                                                                                    | 4         |
| Mleko spożywcze, 1,5 % tłuszczu                                                             | 10sc [g]<br>106               | miara domowa<br>1 szklanka                                                                                      | <br>(i)   |
| Mleko spożywcze, 1,5 % tłuszczu<br>Płatki owsiane                                           | 10sc [g]<br>106<br>8          | miara domowa<br>1 szklanka<br>2 łyż                                                                             | i)<br>ki  |
| Mleko spożywcze, 1,5 % tłuszczu<br>Płatki owsiane<br>Jabłko                                 | 10sc [g]<br>106<br>8<br>64    | miara domowa<br>1 szklanka<br>2 łyż<br>1 średn                                                                  | (i)<br>ki |
| Mleko spożywcze, 1,5 % tłuszczu<br>Płatki owsiane<br>Jabłko                                 | 10sc [g]<br>106<br>8<br>64    | miara domowa<br>1 szklanka<br>2 łyż<br>1 średn                                                                  | (i)<br>ki |

Rys. 31. Pole do edycji sposobu przyrządzenia potrawy / wprowadzenia własnych uwag do posiłku.

## 5.3. Zapisywanie posiłków / jadłospisów.

W każdej chwili możemy dokonać edycji bieżącego profilu pacjenta bądź możemy zmienić osobę, dla której układamy jadłospis wg schematu: Pacjenci – Kartoteka pacjentów – odznaczenie wybranego pacjenta

|        | nazwisko                     | imię                         | data ur    |
|--------|------------------------------|------------------------------|------------|
| 1      | test_1                       | test_1                       | 1976-02-02 |
| 2      | test_2                       | test_2                       | 1976       |
|        |                              |                              |            |
|        |                              |                              |            |
|        |                              |                              |            |
|        |                              |                              |            |
|        |                              |                              |            |
|        |                              |                              |            |
|        |                              |                              |            |
|        |                              |                              |            |
|        |                              |                              |            |
|        |                              |                              |            |
|        |                              |                              |            |
| √ celu | wybrania pacienta zaznacz kw | vadracik obok jego nazwiska. |            |

Rys. 32. Wybrany pacjent, dla którego będziemy układać lub analizować jadłospis.

# Na górnej belce programu powinna wyświetlić się nazwa profilu, dla którego będziemy układać jadłospis:

| 👌 ALIANT - profesjonalny kalkulator dietetyczny - wybrany profil: test1 test1 |             |        |        |        |         |            |        |            |             |        |
|-------------------------------------------------------------------------------|-------------|--------|--------|--------|---------|------------|--------|------------|-------------|--------|
| Pacjenci                                                                      | Baza danych | Otwórz | Zapisz | Drukuj | Produkt | Ustawienia | Cofnij | Podpowiedz | O programie | Koniec |

W każdej chwili możemy przerwać układanie jadłospisów, dzięki możliwości ich zapisu na lokalnym dysku. Możemy zapisać bieżący dzień lub całość diety, a więc wszystkie jadłospisy. Chcąc zapisać pojedynczy jadłospis (np. tylko dzień 1) należy wybrać opcję "Zapisz bieżący dzień". Chcąc zapisać całość jadłospisu (np. wszystkie 10 dni) wybieramy opcję "zapisz dietę":

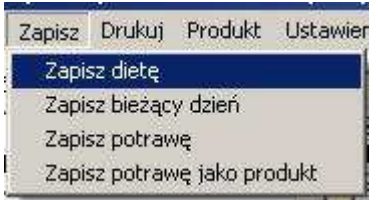

Analogicznie, jeśli chcemy dokończyć układanie pojedynczego jadłospisu (np. tylko dzień 1) wybieramy opcję "otwórz dzień":

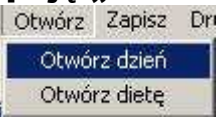

Jeśli chcemy otworzyć wszystkie dni (np. wszystkie 5 lub 10 dni) wybieramy opcję "otwórz dietę":

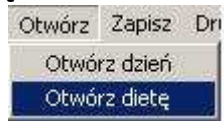

Pojedynczy jadłospis zapisywany jest w formacie .csv, cała dieta w .odt, a więc formatach czytanych przez arkusz kalkulacyjny np. excel. Pojedynczy jadłospis lub całość diety można otworzyć w arkuszu kalkulacyjnym i tam dokonać np. jakiś dodatkowych obliczeń. W tym celu należy otworzyć arkusz kalkulacyjny excel, następnie otworzyć wybrany dzień lub całość diety i zapisać plik jako plik z formatem .xls Następnie w wartościach liczbowych trzeba pozamieniać kropki w na przecinki, jeśli chcemy wykonać jakiś dodatkowych obliczeń.

Możemy wykorzystywać dotychczas ułożone jadłospisy dla nowych pacjentów. Istnieje możliwość wykorzystania wszystkich lub pojedynczych dni albo pojedynczego posiłku, który można zapisać jako dowolny posiłek w dowolnym dniu nowej diety.

Np.: kolację z dnia 10 jadłospisu jednego pacjenta użyjemy jako śniadanie w 5 dniu jadłospisu dla innego pacjenta.

Albo jadłospis nr 1 jednego pacjenta wykorzystamy jako dzień nr 2 u nowego pacjenta.

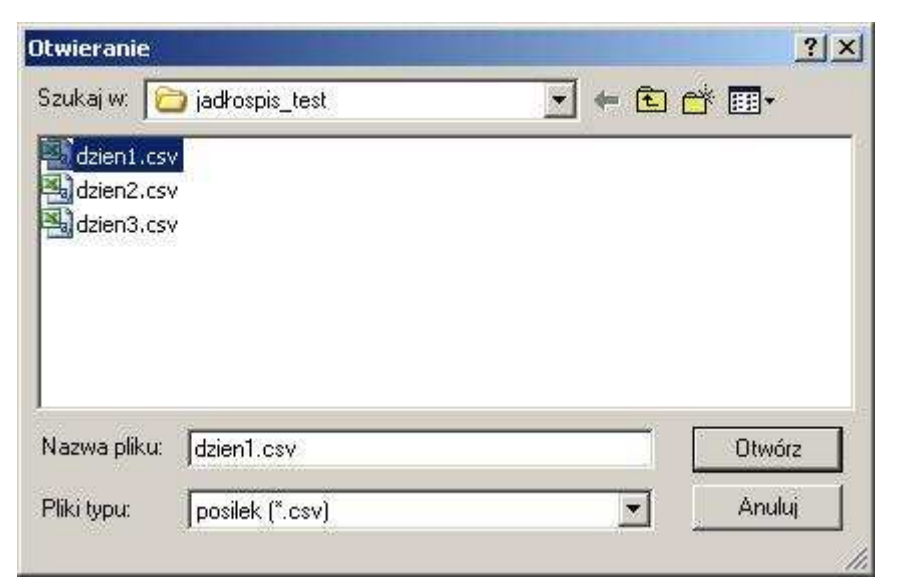

Rys. 33. Otwieranie wybranego dnia diety.

| osiłek zapisany dła<br>w/ubierz posiłki — | test_2 te   | st_2    |
|-------------------------------------------|-------------|---------|
| 👽 śniad.                                  | 🔽 II śniad. | 🔽 obiad |
| 🔽 podw                                    | Π           | kol.    |
| Dzień 2                                   |             |         |
|                                           |             |         |
| 🌀 śniad.                                  | 🌀 II śniad. | 🧔 obiad |
| <i>c</i>                                  | 1.0 0       | kol.    |

Rys. 34. Ustalenie parametrów importowanego jadłospisu .

#### Lub

śniadanie z dnia pierwszego wykorzystamy jako śniadanie w 5 dniu diety dla nowego pacjenta.

| osiłek zapisany dl<br>Wubierz posiłki – | la test_2 t | est_2   |
|-----------------------------------------|-------------|---------|
| 🔽 śniad.                                | 🔲 II śniad. | 🗖 obiad |
| 🗖 podw                                  | . <b>F</b>  | kol.    |
| Zapisz jako<br>Dzień 5                  |             |         |
| 📀 śniad.                                | C II śniad. | C obiad |
| · · ·                                   | dw d        | O kol   |

Rys. 35. Ustalenie parametrów importowanego posiłku.

## 5.4. Wydruk diety.

Aby wydrukować dietę dla pacjenta, wpierw należy dokonać wyboru składników, które mają się znaleźć na wydruku ('Ustawienia – wybór składników do prezentacji – na wydruku').

| Ustawienia | Cofnij                        | Podpowiedz     | O pro | ogramie | Koniec |
|------------|-------------------------------|----------------|-------|---------|--------|
| Wybór sk   | ładnikóv                      | v do prezentad | ji ≯  | Na w    | ydruku |
| Konfigura  | Konfiguracja liczby dni diety |                |       |         | nalizy |
| Wygląd v   | vydruku                       |                | 1     |         | 2331   |

Następnie dokonujemy konfiguracji pierwszej strony wydruku diety (patrz strona 7 instrukcji).

| Ustawienia | Cofnij     | Podpowiedz     | O pre |
|------------|------------|----------------|-------|
| Wybór sk   | ładnikóv   | v do prezentad | :ji 🕨 |
| Konfigura  | icja liczb | y dni diety 💦  |       |
| Wygląd w   | vydruku    |                |       |

Teraz już możemy wydrukować wybrany dzień/dni (np. tylko dzień 1) bądź całość jadłospisu (np. wszystkie 7 dni) z podsumowaniem diety lub nie:

| Zakres dni do wydruku (1,2 lub 1 - 5)                                                                                                    |
|----------------------------------------------------------------------------------------------------|
| The second second s |
| Czy drukować sumy dla każdego dnia? 🛛 🗌                                                                                                    |

Rys. 36. Okno do wydruku diety.

|                                                    |                             | PORADALA         | DIFFETYCZN                                                                                                    | (A "Diete i Zdrowie"                                               | OFERUJE:                               |            |                         |
|----------------------------------------------------|-----------------------------|------------------|----------------------------------------------------------------------------------------------------|--------------------------------------------------------------------|----------------------------------------|------------|-------------------------|
|                                                    |                             | - Indjoed        | - diely w zdr<br>Delywidnolne p<br>Deolne konsette                                                                                                    | ovia i v charabie<br>rogravy sekhadzając<br>cje iekarskie i prychs | e<br>logicone                          |            |                         |
|                                                    |                             |                  | TW                                                                                                    | OJE                                                                |                                        |            |                         |
|                                                    |                             |                  | L0                                                                                                    | GO                                                                 |                                        |            |                         |
|                                                    |                             |                  | Zister<br>de ren                                                                                                    | ngliwda (Mrs)<br>Anlyne Dalbin                                     | C.                                     |            |                         |
|                                                    |                             |                  | Merenia dietetyyzer i                                                                                                    | opracovatar intervidualnin da                                      | e)                                     |            |                         |
|                                                    |                             |                  | test                                                                                                    | _1 issi_1                                                          |                                        |            |                         |
|                                                    |                             | ****             |                                                                                                    | princhespannerspe ALIALTENER                                       | 14400000000000000000000000000000000000 |            |                         |
| alad,                                              |                             |                  | D                                                                                                    | zien 1                                                             |                                        |            |                         |
| lerindus phyliodet pådapen Bodar om<br>mittanyji). | er jeliko i kiri e pla      | distant.         |                                                                                                    |                                                                    |                                        |            |                         |
| product tab powers                                 |                             | Sec.             | mant domestic                                                                                                    | ecorpia (kind) has                                                 | key(tecs)                              | 1 majo     | eoderili Calual         |
| Philo of reset<br>Status spectrums, 2,5 % B        | and the second second       | 200              | 2100                                                                                                    | 30                                                                 | 10                                     | 40         | 17-5 10.0<br>1702 2420  |
| Takenik e nadar<br>Eláh súrosay, silornai          |                             | 10               | Tana                                                                                                    | -18<br>                                                            | 10                                     |            | 14.7 8.4                |
| 148                                                | _                           | 310              | 1250                                                                                                    | 14.F<br>56.0                                                       | 67                                     | 15         | 158 250                 |
| Ophik.                                             | tani                        | 159              | 1 et                                                                                                    | 29.5                                                               | 211                                    | 11         | 4.3 22.4                |
| Stradek                                            |                             | 10               | 2006                                                                                                    | [1]                                                                | 19                                     | - 11       |                         |
| Linlad                                             |                             | 1000             |                                                                                                    |                                                                    |                                        | -53        |                         |
| andalis laboratore                                 | 1. AND C                    | - mini dar       |                                                                                                    | to best                                                            | i morele)                              | 1 makes    | dar fal Dahad           |
| Pressentes an                                      | 21                          | 1.41             | 100 01-01-010                                                                                                    | 1188                                                               | 11 1                                   | \$         | 28.9 12.9               |
| bind<br>et stansdes desses i vargvant %)           | trains, fedale as           | ative percent a  | de datibas et aparts more                                                                                                    |                                                                    |                                        |            |                         |
| na soga)<br>paulake kite pare                      | -                           | and to           | ales deserve                                                                                                    | corps Bank                                                         | hille (c) there                        | ind in and | contental Called        |
| Mise spinifermia.                                  | hride                       | 1                | 240 Iprept                                                                                                    | 141.5                                                              | 313                                    | 10         | 40 78<br>70 U.S         |
| Delay, and                                         | a arvina .                  |                  | 10 Iposja                                                                                                    | 365                                                                | - <u>1</u> ]                           | 15         | 10 458                  |
| Stadu mitin                                        |                             |                  | 1 11000                                                                                                    | 368                                                                | 10                                     | 41         | 10 01                   |
| CEq Legisliter y sale                              | make .                      |                  | 10 .1944.<br>8.0                                                                                                    | 104                                                                | 40.8                                   | 200        | 00 01<br>01 10.2        |
| odv.                                               |                             |                  |                                                                                                    |                                                                    |                                        |            |                         |
| produkt beb paramet                                | 512 NT                      | ao M.            | mire descera                                                                                                    | tergic[cd] hall                                                    | ald Association                        | 121 mater  | noten Id                |
| Expert Aspectory, 7, 7% there<br>instant           | 5M                          | 199              | TKINK                                                                                                    | 80.9<br>80.0                                                       |                                        | 18         | 12 201<br>12 201        |
| nd.                                                |                             |                  |                                                                                                    |                                                                    |                                        |            |                         |
| lada a kalen yan way in angan<br>mikazi            | Girma ( nanorine a califice | ndersk nationale | na kawana da panakan                                                                                                    | orgs. Drew Island Himser; (m)                                      |                                        | -          |                         |
| probletké perte-<br>Szonáveli                      | 4                           | der/10           | anna deterret<br>2 dete                                                                                                    | inigh Boll 6                                                       | 48.6 M. 960116<br>8.4                  | 01 +up     | voterii Calad<br>0.4 97 |
| Olive Lobert                                       | -                           |                  | Itracia                                                                                                    | 443                                                                | 10                                     | 5.8        | 08 08                   |
| Kalaliar, anitori                                  |                             | 20               | a thinks<br>match is                                                                                                    | 41/0                                                               |                                        | 0.4        | 98 111                  |
| Statistic gentressa 6.1 1<br>Witate                | 1 Boot M                    | 20               | n and and and a second second se | 70.0                                                               | 0.00                                   | 31         | 78 220.8                |
|                                                    |                             |                  | N                                                                                                    | 1918                                                               | 11.0                                   | 4.6        | 24.0 2173               |
|                                                    |                             |                  | D                                                                                                    | zień 2                                                             |                                        |            |                         |
|                                                    |                             |                  |                                                                                                    |                                                                    |                                        |            | [Dear] [Terry           |
|                                                    |                             |                  |                                                                                                    |                                                                    |                                        |            |                         |

141.00

Rys. 37. Przykładowy wydruk pierwszego dnia diety dla pacjenta.

#### 5.5. Przesyłanie diety poprzez e-mail.

Aby móc przesyłać diety przez e-mail w formacie PDF musimy mieć zainstalowane na naszym komputerze 2 programy:

 Adobe Reader - bezpłatną przeglądarkę dokumentów zapisywanych w formacie PDF.

Dokumenty w formacie PDF zawsze zachowują dokładny wygląd oryginalnego dokumentu, z asortymentami czcionek, kolorów, grafiki. Format i wygląd pozostaje nienaruszony bez względu na platformę sprzętową i system operacyjny.

Przeglądarkę można pobrać z <u>http://get.adobe.com/reader/</u> lub z polskiego serwisu <u>www.dobreprogramy.pl</u>

 narzędzie do konwersji dokumentów, z programu posiadającego opcję drukowania, do plików PDF. Konwersji dokonuje się "drukując" dokumenty na instalowaną przez program wirtualną drukarkę. Mogą to być bezpłatne programy, np. takie jak np.: PDFCreator - do pobrania z

http://www.dobreprogramy.pl/PDFCreator,Program,Windows,12691.h tml

Po zainstalowaniu wymaganych programów wracamy do Alianta w celu konwersji wydruku diety do PDF. Po wyborze podglądu wydruku, klikamy w 'Drukuj'. Na oknie wydruku jadłospisu zaznaczamy drukarkę PDFCreator i zatwierdzamy 'Drukuj'.

| Microsoft Microsoft XP5 PDF995<br>Office Doc Document                 | PDFCreator<br>dla Symfonii                                      |
|-----------------------------------------------------------------------|-----------------------------------------------------------------|
| Stan: Gotowe 🥅<br>.okalizacja:<br>Komentarz: eDoc Printer             | Drykuj do pliku <u>P</u> referencje<br>Z <u>n</u> ajdź drukarkę |
| • <u>W</u> szystko<br>€ Zazna <u>c</u> zenie € <u>B</u> ieżąca strona | Liczba kopii: 1 🚔                                               |
| C Strony: 1                                                           | Sortui 11 22 33                                                 |

Rys. 38. Konwersja jadłospisu do PDF – krok 1.

Następnie pojawi się nam okno, na którym podajemy dane, które będą zaszyte w pliku tj. tytuł dokumentu, datę oraz nazwisko (nazwę) autora, po czym zatwierdzamy 'Save'.

| PDFCreator 1.           | 2.0                      |                    |       | ×            |
|-------------------------|--------------------------|--------------------|-------|--------------|
| Document <u>T</u> itle: |                          |                    |       |              |
| Jadłospis               |                          |                    |       |              |
| Creation Date:          |                          |                    |       |              |
| 20110415144143          |                          |                    |       | Now          |
| Modify Date:            |                          |                    |       |              |
| 20110415144143          |                          |                    |       | Now          |
| Author:                 |                          |                    |       |              |
| Administrator           |                          |                    |       | 1            |
| Subject:                |                          |                    |       | ]            |
| Profile                 |                          |                    |       |              |
| Default                 |                          |                    |       | M            |
| After saving on         | en the document with the | e default program  |       |              |
|                         |                          | s dendant program. |       |              |
| Cancel                  | <u>W</u> ait - Collect   | Options            | eMail | <u>S</u> ave |

Rys. 39. Konwersja jadłospisu do PDF- krok 2.

Na koniec, po zapisaniu jadłospisu na dysku, zostaje automatycznie uruchomiona przeglądarka Adobe Reader, tak abyśmy mogli sprawdzić, czy konwersja została przeprowadzona prawidłowo. Jeśli wszystko jest w porządku, gotową dietę możemy wysyłać mailem.

Oprócz PDFCreator, istnieje w sieci wiele innych bezpłatnych programów służących do konwersji plików do PDF, takich jak np. doPDF, pdfFactory, PrimoPDF lub pdf995. Aby móc je wyszukać należy wpisać w swojej przeglądarce internetowej ich nazwy lub 'konwerter pdf'. W celu porównania ich między sobą możemy zainstalować na swoim komputerze więcej niż jeden konwerter.

# 6. FUNKCJA "PODPOWIEDZ".

| yszukaj produkt                                    |              |                  |             |               |                                          |                 |              |           |
|----------------------------------------------------|--------------|------------------|-------------|---------------|------------------------------------------|-----------------|--------------|-----------|
| energia (kcal)                                     | błonnik [mg] |                  | vi          | t B1 [mg]     |                                          |                 |              |           |
| białko [g] 10                                      | Ca [mg]      | 80               | vi          | t B2 [mg]     |                                          |                 |              |           |
|                                                    | Fe (mai      |                  |             | dt C (ma)     | Maks                                     | umalna waga pr  | oduktu       | 500       |
|                                                    |              |                  |             |               | 1. 1. 1. 1. 1. 1. 1. 1. 1. 1. 1. 1. 1. 1 | 200700200787.PC |              |           |
| węglowodany                                        | vit A (µg)   | 100              |             |               |                                          | margines bło    | ędu [%]      | 20        |
| produkt lub potrawa                                | wage [g]     | energia [k cal]  | białko (o)  | thuszcze [a]  | wedowodanu [a]                           | bkoppik [ma]    | Calmal       | Felmal    |
| Circle and Alleren Einberteren                     | 111.0        | energia (koal) ( |             | auszcze [g] [ | węgiowodany [g]                          |                 | ca (ing)     | [ repng]] |
| Liasto nalesnikowe biszkoptowe                     | 450.0        | 209.3            | 9.5         | b.b<br>0.0    | 28.0                                     | 0.8             | 82.8         | 1.2       |
| nyz z jabrkami<br>Nalaśniki z ostore kustorenume   | 400.0        | 034.2            | 3.0         | 3.3           | 143.6                                    | 0.4             | 04.7<br>C7 0 | 1.4       |
| Naleshiki z selem (wałogowym<br>Dlinu ziemnieczene | 112.2        | 271.4            | 01          | 11.0          | 30.6                                     | 0.4             | 07.0         | 1.0       |
| Surówka z rzedkiewki                               | 105.0        | 410.7            | J. I<br>9.4 | 20.0          | 37.4                                     | 11              | 02.7         | 1.0       |
| Sokabki z miesem i ružem ju sosie                  | 227.4        | 256.4            | 9.4         | 15.9          | 4.4                                      | 1.1             | 90.2         | 0.0       |
| Sakatka z groszku zielonego                        | 207.4        | 250.4            | 9.0         | 29.6          | 23.7                                     | 9.0             | 70.0         | 29        |
| Barszcz czerwonu zabielanu                         | 460.5        | 152.0            | 9.7         | £3.0          | 15.7                                     | 23              | 78.3         | 2.3       |
| Serpik krakowski                                   | 78.8         | 259.3            | 11 0        | 10.4          | 30.1                                     | 0.4             | 70.1         | 0.4       |
| Piernik z bakaliami                                | 170.9        | 637.5            | 11.3        | 21.2          | 104.1                                    | 4.6             | 68.4         | 26        |
| Bułeczki drożdżowe z jabłkami                      | 162.6        | 442.2            | 10.1        | 11.7          | 76.9                                     | 3.6             | 66.6         | 21        |
| Herbatniki z nadzieniem owocowum                   | 237.8        | 927.6            | 90          | 38.3          | 139.4                                    | 36              | 88.0         | 31        |
| Delicie szampańskie                                | 258.3        | 844.8            | 10.6        | 28.9          | 136.4                                    | 1.8             | 93.0         | 4.9       |
| Banany, suszone                                    | 297.0        | 1069.3           | 11.3        | 3.3           | 263.8                                    | 19.0            | 68.3         | 4.5       |
| Groszek zielony, konserwowy, bez                   | 215.2        | 135.6            | 10.5        | .0.4          | 34.0                                     | 12.3            | 86.1         | 3.7       |
| Jabłka, suszone                                    | 430.5        | 1024.5           | 9.0         | 9.0           | 268.2                                    | 44.3            | 86.1         | 6.5       |
| Musli z owocami suszonymi                          | 135.9        | 441.7            | 11.4        | 4.6           | 98.1                                     | 10.9            | 66.6         | 4.2       |
| Pieczywo półfrancuskie, z dżemem                   | 139.5        | 572.0            | 11.6        | 13.8          | 101.8                                    | 2.8             | 65.6         | 2.1       |
| Śledź w śmietanie                                  | 193.2        | 185.5            | 10.6        | 12.0          | 10.2                                     | 1.2             | 88.9         | 1.0       |

Rys. 40. System podpowiedzi – wyszukaj produkt.

W przypadku kiedy do zbilansowania układanej diety brakuje nam pewnych składników, możemy wykorzystać system podpowiedzi.

Optymalne wyniki prezentowane są w przypadku podania co najmniej dwóch brakujących składników. (np. 10g białka i 80 mg wapnia). Dla tak podanych wartości pojawi się lista produktów spełniających zadane kryterium. Należy wybrać produkt o rozsądnej gramaturze i można dodać go do diety celem zaspokojenia brakujących składników (dla przykładowych danych będzie to np. 78g twarożku).

Można podawać większą liczbę oczekiwanych wartości, należy jednak w takim przypadku zwrócić uwagę na założony margines błędu, zbyt mała wartość może prowadzić do braku możliwości odnalezienia produktu spełniającego nasze oczekiwania.

Puste pola oznaczają nieistotne składniki.

W celu dodania wybranego produktu do bieżącego posiłku należy dwukrotnie kliknąć lewym klawiszem myszki na wybrany produkt.

## 7. IMPORT BAZY PRODUKTÓW INSTYTUTU ŻYWNOŚCI I ŻYWIENIA LUB USDA.

Istnieje możliwość importu bazy Instytutu Żywności i Żywienia w Warszawie z pliku .xls lub .dbf (pamiętaj: w czasie importu pliki z bazą IŻiŻ muszą być zamknięte.).

W celu zaimportowania własnej bazy produktów należy udać się do 'Baza danych – Import bazy IŻŻ':

| Baza danych  | Otwórz   | Zapisz      | Drukuj |
|--------------|----------|-------------|--------|
| Baza Instyl  | utu Żywn | iości i Żyw | wienia |
| 🖌 Baza USDA  |          |             |        |
| ✓ Własne pro | odukty   |             |        |
| Import baz   | y IŻŻ    |             |        |
| Import baz   | y USDA   |             |        |

#### Pojawi się okno importu bazy danych IŻiŻ:

| lp.         | Nazwa produktu                             |         |
|-------------|--------------------------------------------|---------|
| 1           | Mleko spożywcze, 3,5% tłuszczu             |         |
| 2           | Mleko spożywcze, 3,2% tłuszczu             |         |
| <b>I</b> 3  | Mleko spożywcze, 2% tłuszczu               |         |
| ☑ 4         | Mleko spożywcze, 1,5 % tłuszczu            |         |
| <b>1</b> 5  | Mleko spożywcze, 0,5 % tłuszczu            |         |
| <b>1</b> 6  | Mleko kobiece                              |         |
| 7           | Mleko kozie                                |         |
| 8           | Mleko owcze                                |         |
| 9           | Mleko odtłuszczone, w proszku              |         |
| 10          | Mleko pełne, w proszku                     |         |
| 11          | Mleko zagęszczone, niesłodzone             |         |
| 12          | Mleko zagęszczone, słodzone                |         |
| <b>I</b> 13 | Mleko UHT, 3,2% tłuszczu                   |         |
| <b>1</b> 4  | Mleko UHT, 1,5% tłuszczu                   |         |
| <b>1</b> 5  | Mleko UHT, 0,5% tłuszczu                   |         |
| <b>1</b> 6  | Mleko UHT, 1,5% tłuszczu, z witaminami     |         |
| 17          | Śmietanka kremowa, 30% tłuszczu            |         |
| 18          | Śmietana, 18% tłuszczu                     |         |
| <b>1</b> 9  | Śmietana, 12% tłuszczu                     |         |
| 20          | Śmietanka do kawy, 9% tłuszczu             |         |
| 21          | Jogurt naturalny, 2% tłuszczu              |         |
| 22          | Jogurt bananowy, 1,5% tłuszczu             |         |
| 23          | Jogurt jagodowy, 1,5% tłuszczu             |         |
| 1           | 2 3                                        |         |
| Πινιά       | 7 Zaznacz wszustko odznacz wszustko import | Zamkoji |

Rys. 41. Okno importu bazy produktów Instytutu Żywności i Żywienia w Warszawie. KROK 1: Otwórz - wskaż ścieżkę do bazy na swoim dysku lokalnym.

**KROK 2:** <sup>Zaznacz wszystko</sup> - zaznacz wszystkie produkty do importu.

KROK 3: <u>Import</u> - dokonaj importu całej lub w przypadku aktualizacji, wybranych produktów z bazy. Po pomyślnym imporcie

pojawi się komunikat o jego zakończeniu:

| aliant | ×                  |
|--------|--------------------|
|        | Import zakończony! |
|        | ок                 |

W przypadku pojawienia się na rynku nowszej wersji bazy, procedurę importu należy powtórzyć. Program po otwarciu bazy produktów IŻiŻ automatycznie pokaże listę nowych produktów, których nie ma w dotychczasowej bazie.

Podobnie postępujemy z bazą USDA. W przypadku pojawienia się nowszej wersji bazy, przeprowadzamy procedurę importu (krok 1 do krok 3). Najnowsza wersja amerykańskiej bazy danych to Release23. Pod podanym adresem możesz sprawdzić, czy istnieje nowsza wersja bazy danych

http://www.ars.usda.gov/ba/bhnrc/ndl

## 8. ARCHIWIZACJA BAZY DANYCH.

Plik z danymi, który należy archiwizować nazywa się produkty.mdb Pamiętaj: w momencie robienia kopii bazy danych program Aliant musi być zamknięty.

Archiwizację zalecamy przeprowadzać codziennie, najlepiej na jakiś zewnętrzny nośnik danych (pen, przenośny dysk itp.), tak aby w razie awarii komputera nie stracić bazy pacjentów, dodanych lub edytowanych wcześniej produktów oraz potraw.

## 9. WYMIANA KOMPUTERA NA NOWY.

W przypadku wymiany komputera lub laptopa na nowy należy skontaktować się z <u>pomoc@klubdietetyka.pl</u> w celu otrzymania aktualnej, pełnej wersji instalacyjnej programu. Na nowym komputerze należy zainstalować od nowa program. Następnie należy wkopiować bazę danych (produkty.mdb) ze starego komputera do katalogu instalacyjnego programu Aliant do podfolderu baza.

## **10. INSTALACJA PROGRAMU.**

Przed instalacją pełnej wersji programu Aliant należy odinstalować wersję demo programu Aliant. Następnie należy uruchomić instalkę pełnej wersji programu (otrzymanej na płycie cd lub z linka z maila) i klawiszem 'dalej' przechodzić do kolejnych etapów instalacji:

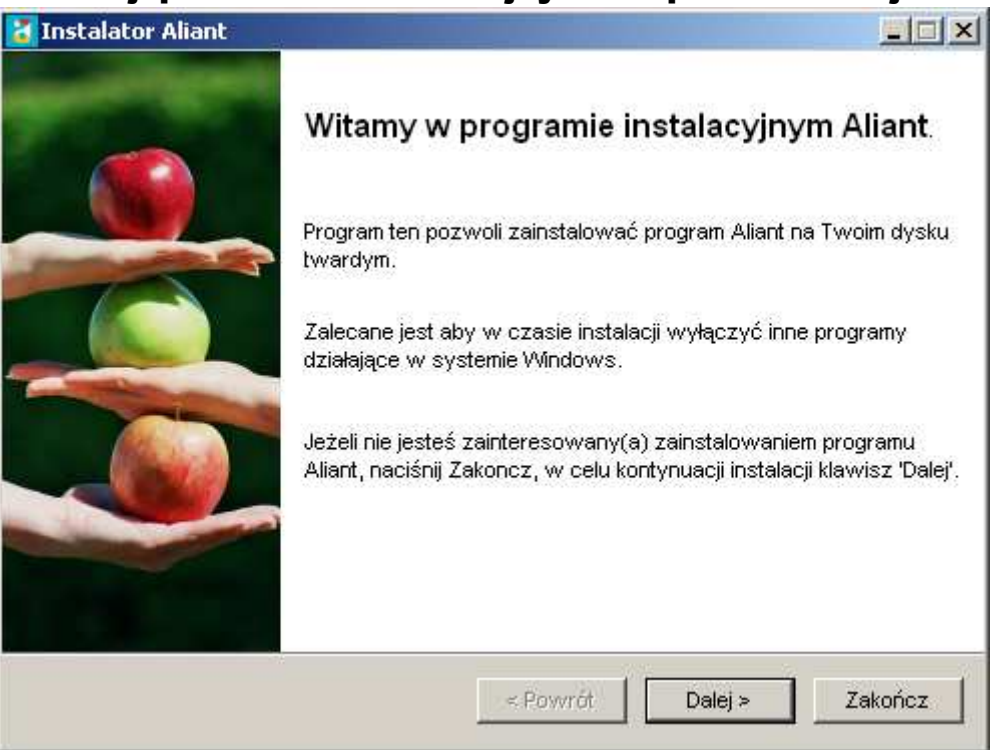

| 者 Instalator Aliant                                                                                                    | _ 🗆 🗙         |
|----------------------------------------------------------------------------------------------------|---------------|
| Licencja<br>Proszę przeczytać warunki licencji.                                                                                                    | FOREX         |
| Proszę przeczytać poniższe warunki licencji i naciśnąć "Zgadzam się" jeżeli zgadzas<br>warunkami licencji.<br>–                                                                                                    | z się z       |
| UMOWA LICENCYJNA DLA POJEDYNCZEGO UŻYTKOWNIKA OPROGRAMOWANIA<br>ALIANT FIRMY FOREX BOGDAN BIELSKI                                                                                                    |               |
| Uwaga:<br>Przed zainstalowaniem Oprogramowania Aliant ('Oprogramowanie') należy zapoznac<br>się z poniższym tekstem. Stanowi on prawnie wiążącą umowę, której przedmiotem je<br>udzielenie licencji na korzystanie z Oprogramowania Aliant. Oprogramowaniem są<br>programy komputerowe wyprodukowane przez Forex Bogdan Bielski, dokumentacja<br>formie papierowej i elektronicznej, klucz licencyjny oraz niniejsza "Umowa licencyjna | ć<br>est<br>w |
| <ul> <li>Zgadzam się z warunkami licencji.</li> <li>Nie zgadzam się z warunkami.</li> </ul>                                                                                                    |               |
| < Powrót Dalej > Za                                                                                                    | kończ         |

| 🚼 Instalator Aliant                                  |         | _ 🗆 🗙   |
|------------------------------------------------------|---------|---------|
| Folder<br>Wybierz folder do instalacji programu.     |         | FOREX   |
| Aliant będzie zainstalowany w następującym folderze: |         |         |
| C:VAliant                                            |         |         |
| Wymagany obszar przestrzeni na dysku:                | 7 Mb    |         |
| Dostępna przestrzeń na dysku:                        | 164732  |         |
| Naciśnij 'Dalej' w celu kontynuowania.               |         |         |
| < Powrót                                             | Dalej > | Zakończ |

sugerowana lokalizacja: <u>C:\Aliant</u>

| 者 Instalator Aliant                                            |         |
|----------------------------------------------------------------|---------|
| Potwierdzenie<br>Jesteś teraz gotowy do zainstalowania Aliant. | FOREX   |
| Program zainstaluje Aliant w folderze C:\Aliant.               |         |
| Naciśnij 'Start' w celu instalacji Aliant.<br>< Powrót         | Zakończ |

| 者 Instalator Aliant                   |                     |       |
|---------------------------------------|---------------------|-------|
| Zakończenie<br>Instalacja zakończona. | F                   | OREX  |
| Aliant zainstalowany pomyślnie.       |                     |       |
|                                       |                     |       |
|                                       |                     |       |
|                                       |                     |       |
|                                       |                     |       |
|                                       | < Powrót Dalej > Za | kończ |

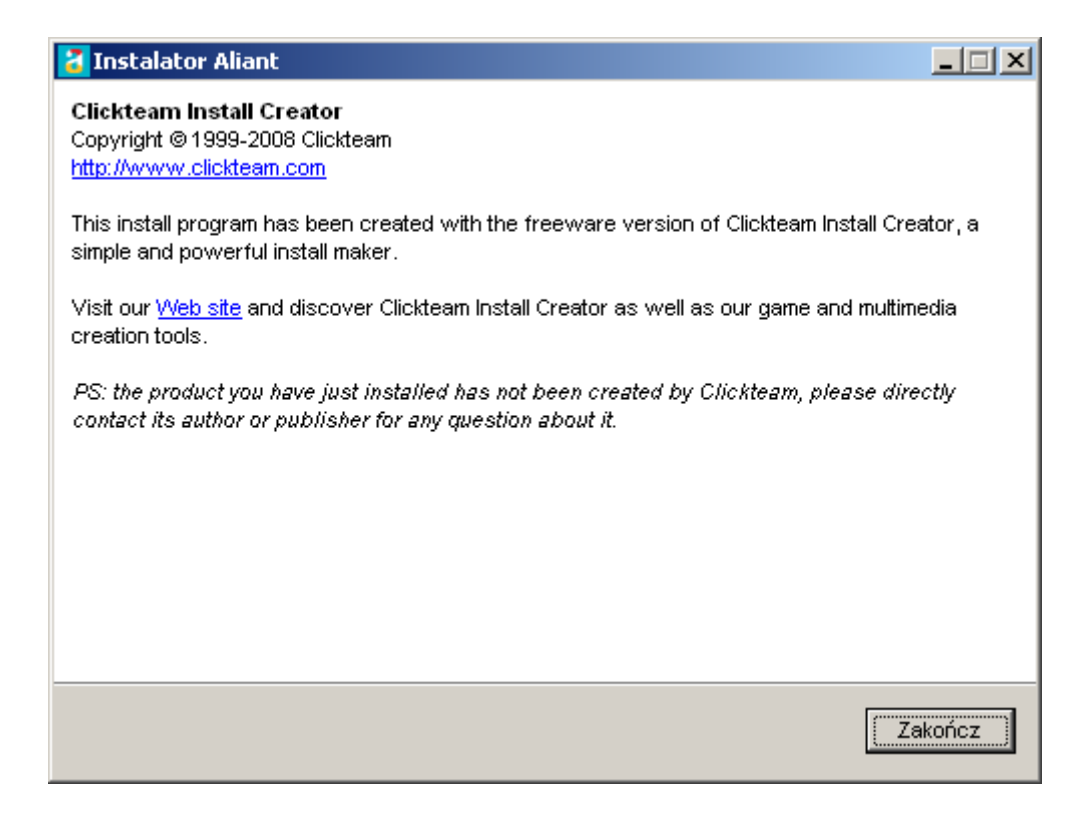

Po zainstalowaniu programu na pulpicie pojawi się skrót do programu:

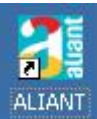

## **11. PIERWSZE URUCHOMIENIE PROGRAMU.**

Program może tylko działać razem z kluczem licencyjnym na usb. Zakupiony klucz licencyjny na usb, który towarzyszy programowi jest nieaktywny. Przed pierwszym uruchomieniem programu trzeba aktywować klucz licencyjny usb.

Schemat postępowania aktywacji klucza licencyjnego na usb:

1. Zarejestruj się na http://www.klubdietetyka.pl/rejestracja

Użyj podanej w pudełku cd nazwy użytkownika, hasła oraz numeru klucza licencyjnego usb.

- 2. Pobierz ze strony tymczasowy kod aktywacyjny, który posłuży do uruchomienia programu ALIANT. Pobrany kod aktywacyjny zapisz np. w notatniku. Kolejny kod aktywacyjny, zgodny z zakupionym rodzajem licencji, będzie dosłany na maila podanego w formularzu rejestracyjnym na ok. 2 tygodnie przed upływem ważności licencji.
- 3. Włóż klucz licencyjny na usb do gniazda usb.

- 4. Po odczekaniu ok 3-4 sekund, uruchom program (ze skrótu na pulpicie).
- 5. Potwierdź chęć aktualizacji licencji. Kliknij w 'ok'.

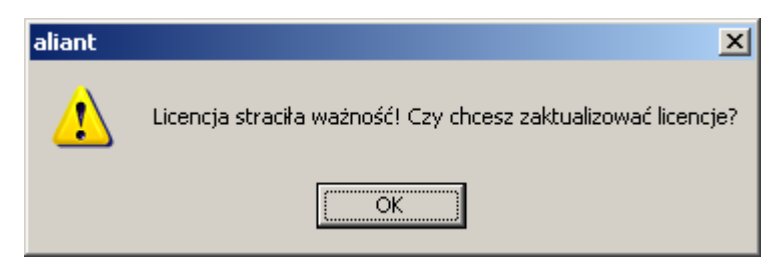

6. Następnie naciśnij w 'Przedłużenie licencji"

| aliant<br>KALKULATOR DIETETYCZNY                                                  | ALIANT - profesjonalny kalkulator dietetyczny<br>wersja 4.3.2<br>FOREX Copyright (C) 2010-2011<br>www.cambridge-diagnostics.pl<br>www.klubdietetyka.pl |  |
|-----------------------------------------------------------------------------------|----------------------------------------------------------------------------------------------------|--|
| Klucz szkoleniowy<br>Anna Olech<br>Numer klucza: 3085350819<br>Licencja ważna do: |                                                                                                    |  |
|                                                                                   | Przedłużenie licencji                                                                                                    |  |

7. Wpisz w okienku tymczasowy kod aktywacyjny (dwunasto cyfrowa liczba), pobrany na <u>http://www.klubdietetyka.pl/rejestracja</u>

i kliknij w 'ok'.

|    | ×           |
|----|-------------|
|    |             |
|    |             |
|    |             |
| OK |             |
|    | <u>ок</u> ] |

 Pojawi się komunikat potwierdzający prawidłowość podanego kodu aktywacyjnego oraz zostanie podana data ważności licencji. Potwierdź aktualizację licencji i naciśnij 'TAK'.

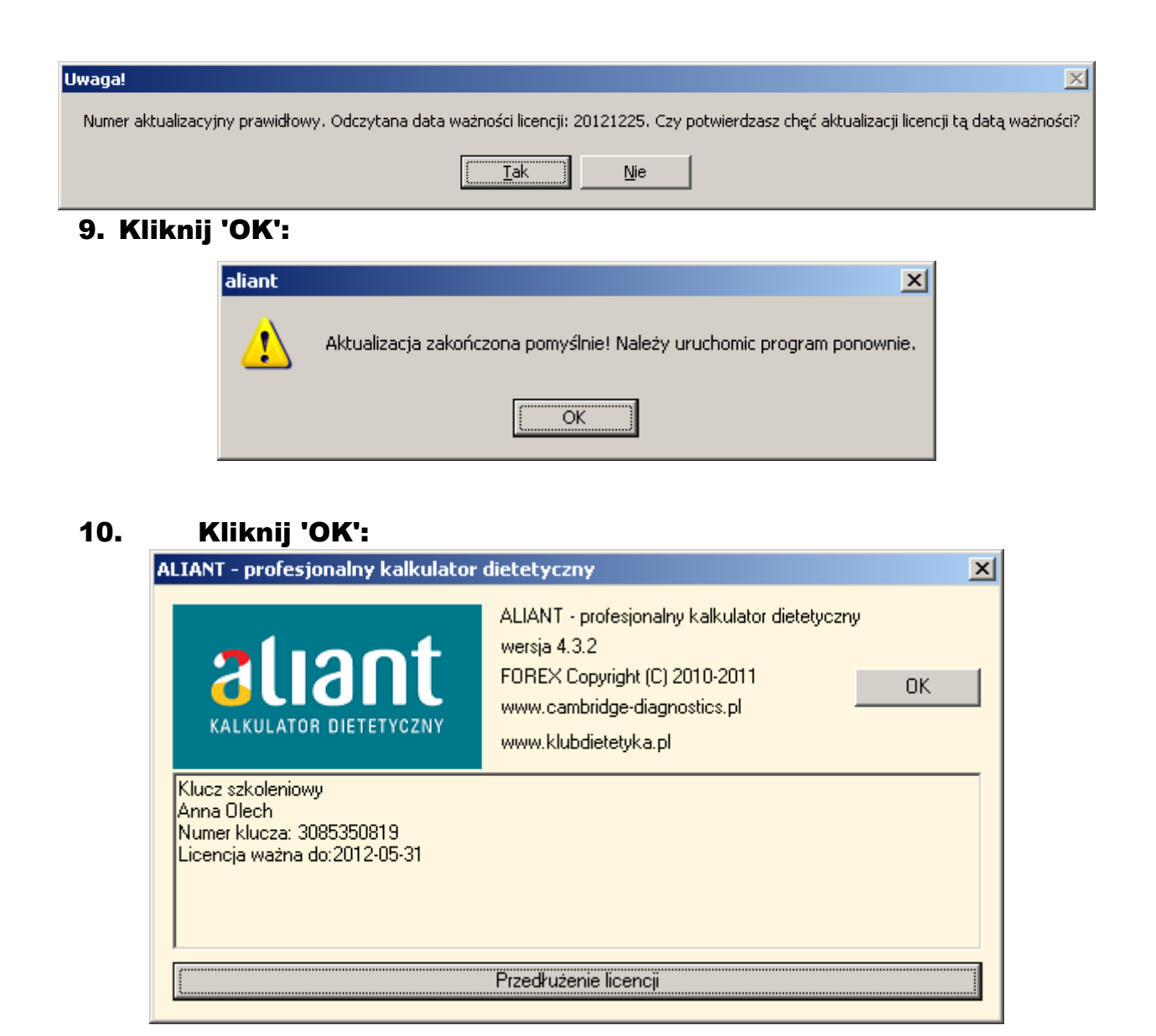

## 11. Uruchom program ze skrótu na pulpicie.

Teraz możesz rozpocząć pracę z programem:

- import bazy IŻiŻ (patrz punkt 7) i/lub amerykańskiej bazy USDA
- konfiguracja ustawień programu (patrz pkt 1, krok 4)
- wprowadzenie własnych miar domowych (pkt 3)
- dodawanie nowych potraw (pkt 4)

## Życzymy powodzenia:-).

Kontakt: pomoc techniczna: <u>pomoc@klubdietetyka.pl</u>

Cambridge Diagnostics Tel1: (22) 831 66 03, Tel2: (22) 831 01 02 Mail: <u>info@cambridge-diagnostics.pl</u>